# **Open Sound Meter**

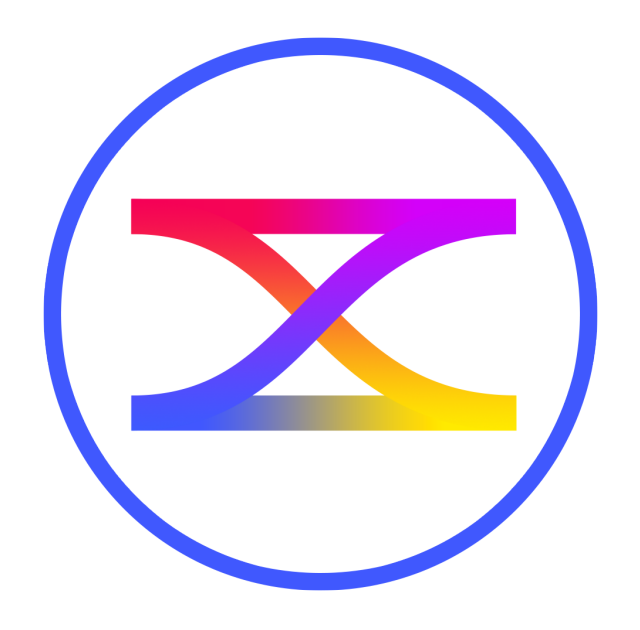

Overview v1.2

#### iPad OS

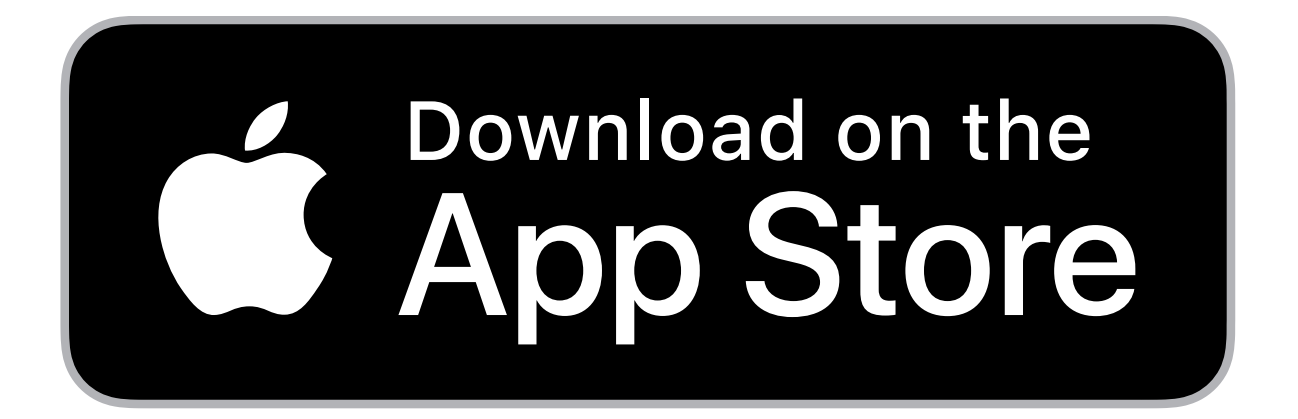

Version for the iPadOS/iPhone available at App Store by commerce license.

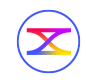

#### What is Open Sound Meter

# Cross-platform measurement application for tuning sound systems in real-time

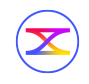

### Main goals

- Keep only really needed functions
- Individual functions should be easily and quickly accessible
- **S**imple interface
- **Support young engineers**

Similar to a design principle noted by the U.S. Navy in 1960: keep it simple, stupid

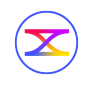

#### Supported systems

| iPad, iPhone | from iOS12                        |
|--------------|-----------------------------------|
| macOS        | from 10.13                        |
| Windows x64  | from 7                            |
| Linux        | AppImage<br>(Glibc 2.29 or above) |

#### If you can't find binaries for your system, build it with Qt5.15

Is it free? Really?

# Desktop versions are distributed by the model pay what you want

# Just remember, every donation is a great help for further development.

iOS version are distributed by low reasonable price.

https://opensoundmeter.com/about

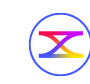

#### Where can I get it?

# <u>opensoundmeter.com</u>

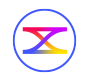

#### Let's run

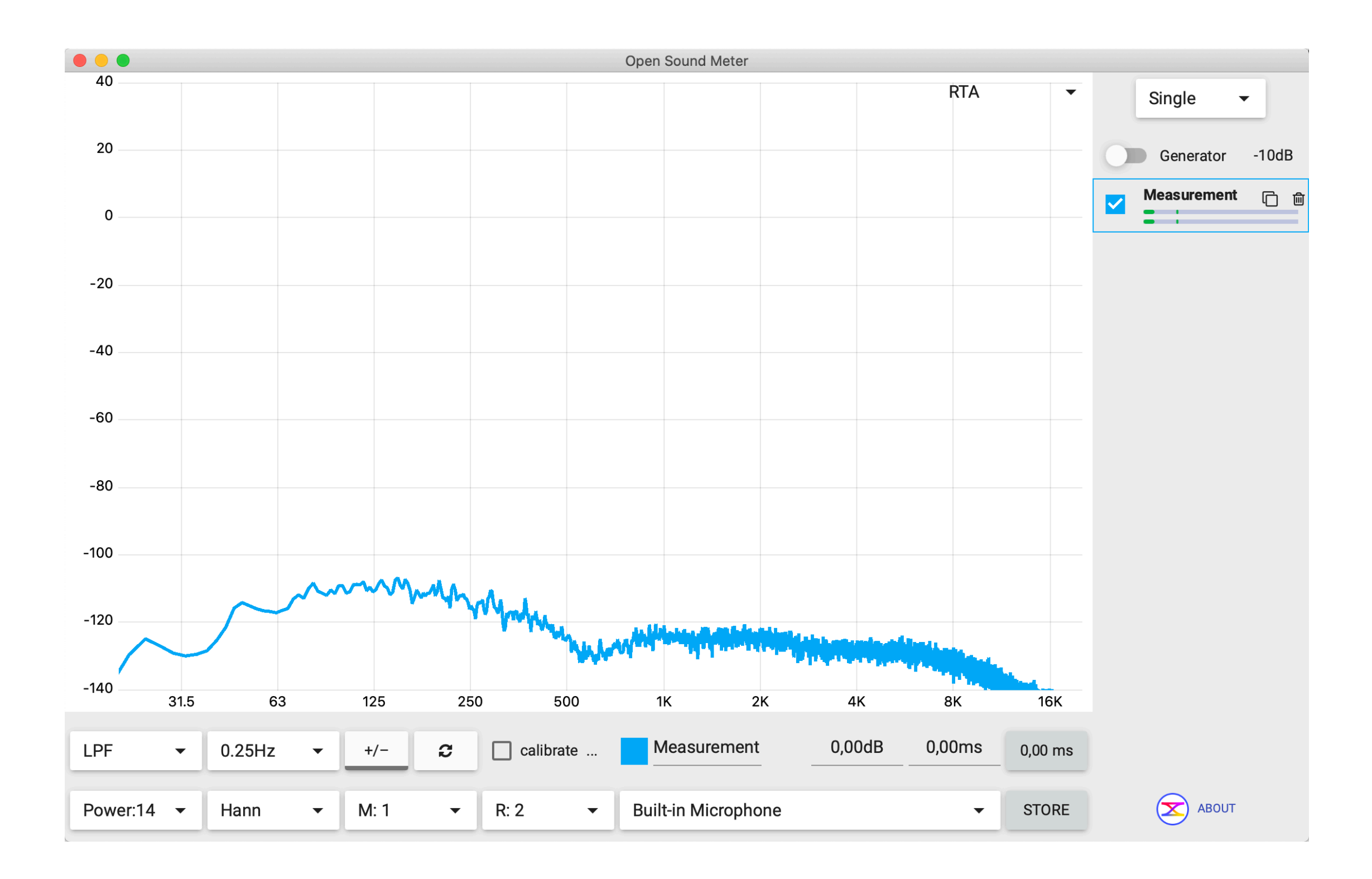

#### Layout

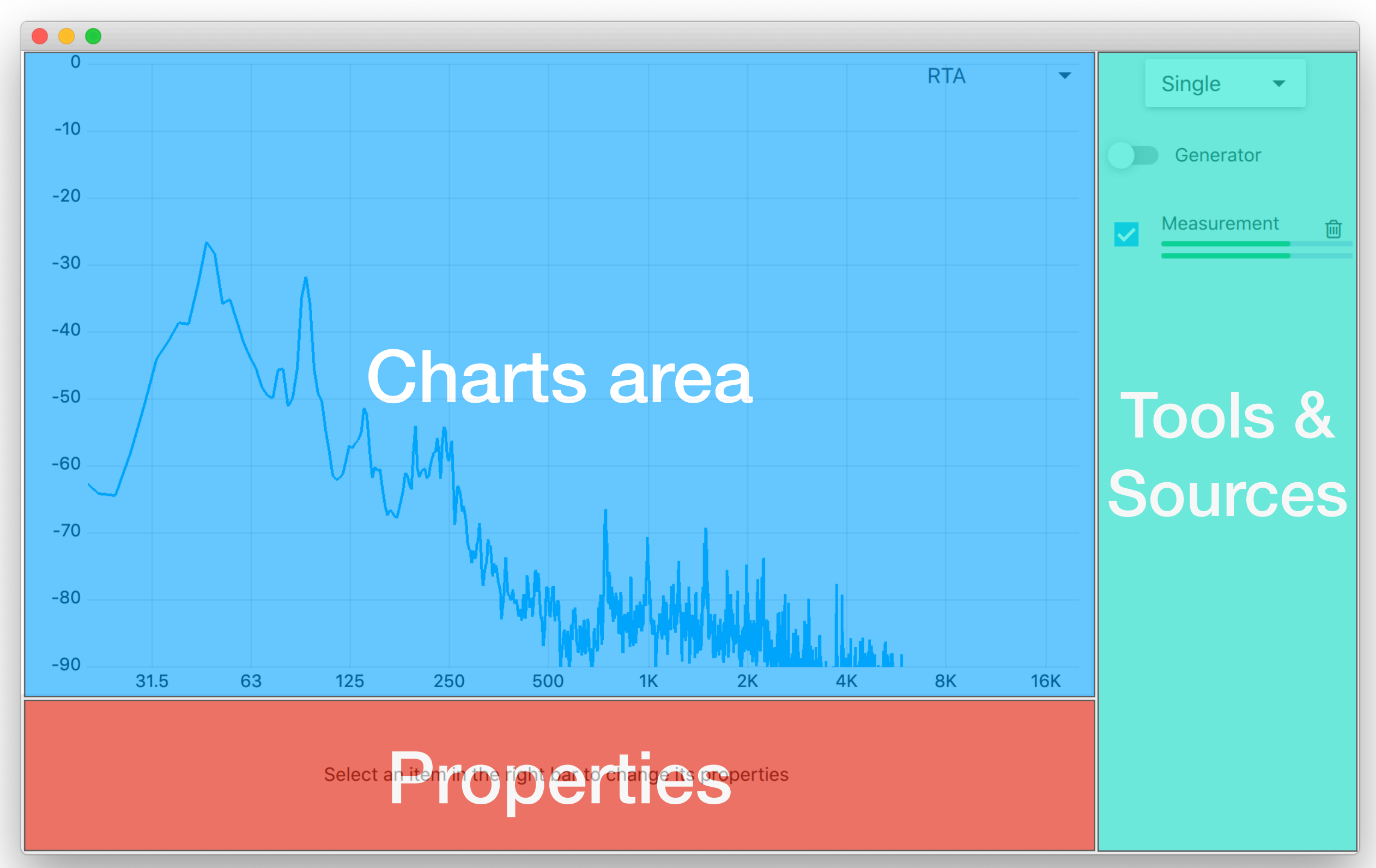

#### **Charts area**

#### Up to three charts of different types:

- RTA
- Magnitude
- Phase
- Impulse
- Step
- Coherence
- Group delay
- Spectrogram
- Phase delay
- Level
- SPL

- Crest factor
- Nyquist plot

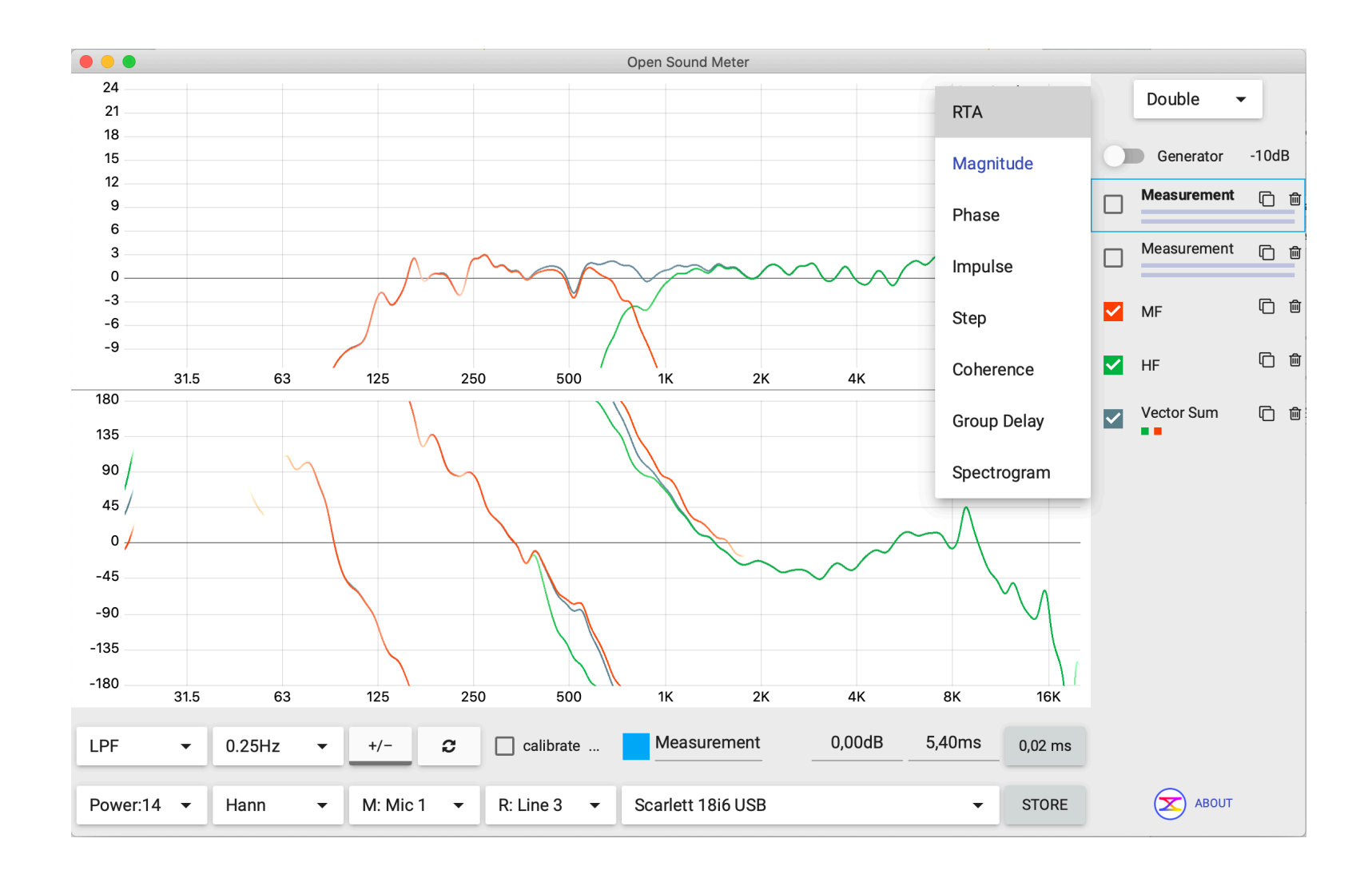

#### **Tools and sources**

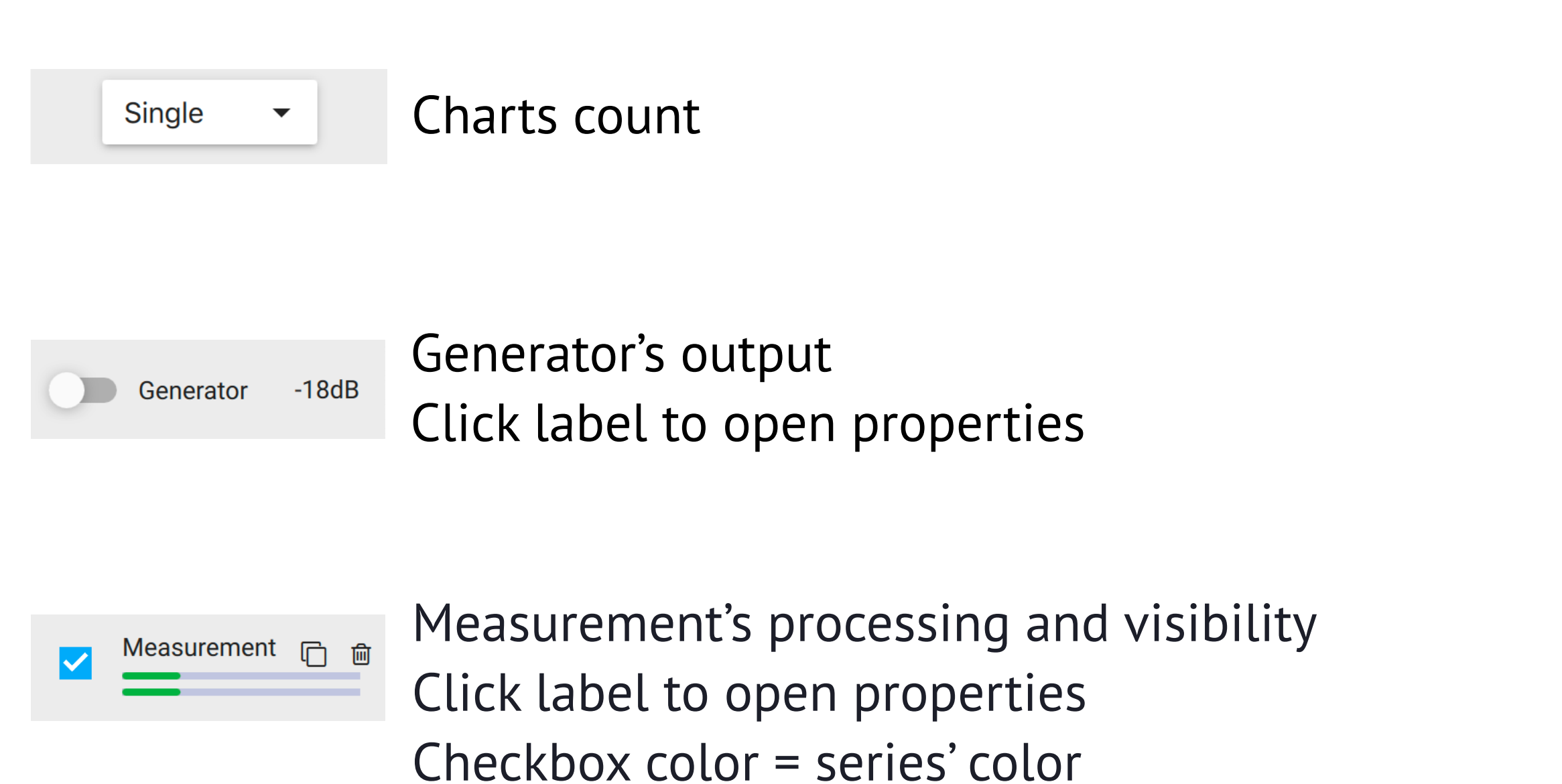

Levels meter for measuring and reference channels Icons for delete and clone

#### **Charts area**

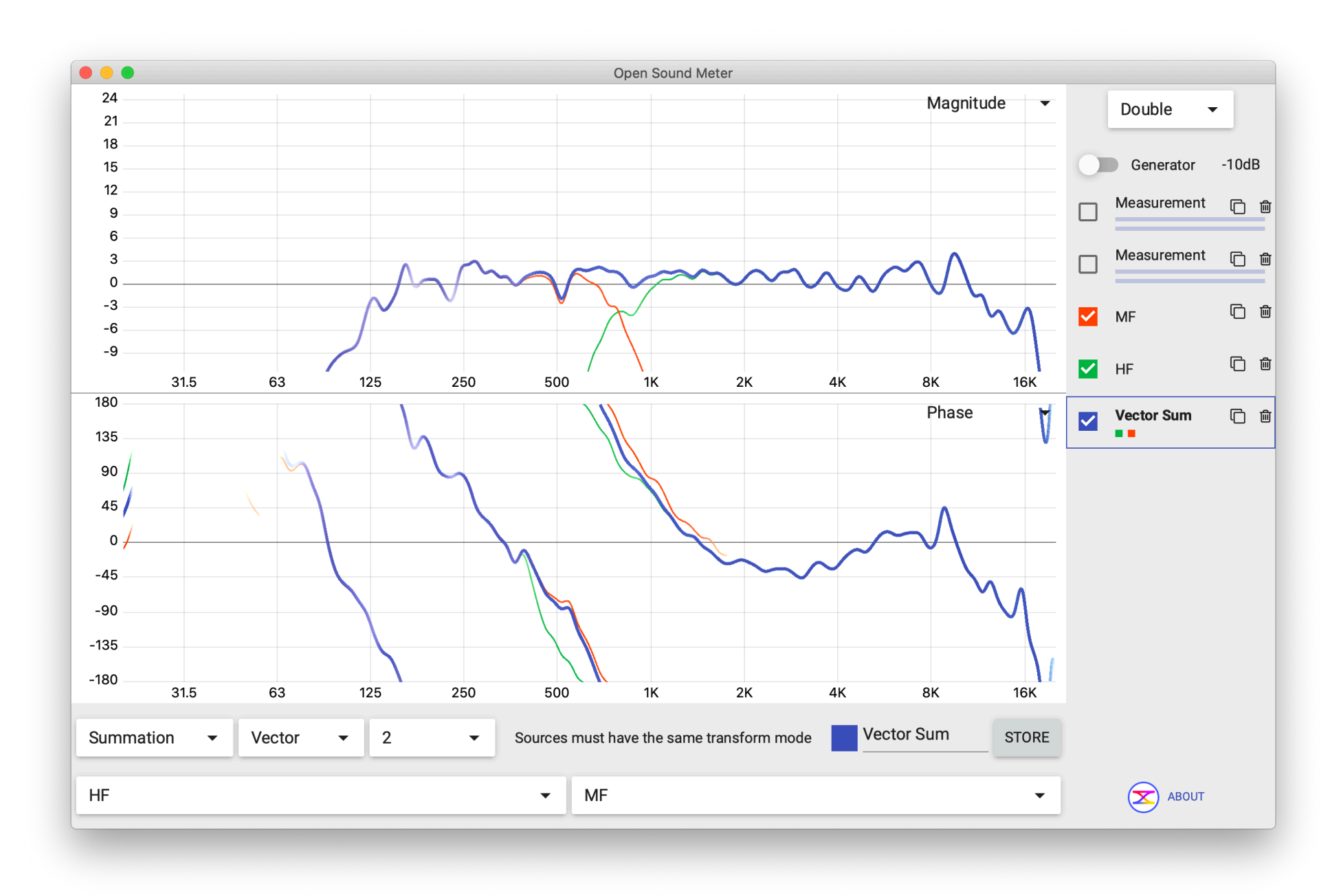

Selected source has bold line and always on top on other charts z-order of charts corresponds to the sources order

#### **Properties**

Click any object (chart, measurement, generator etc) to open properties in the bottom bar.

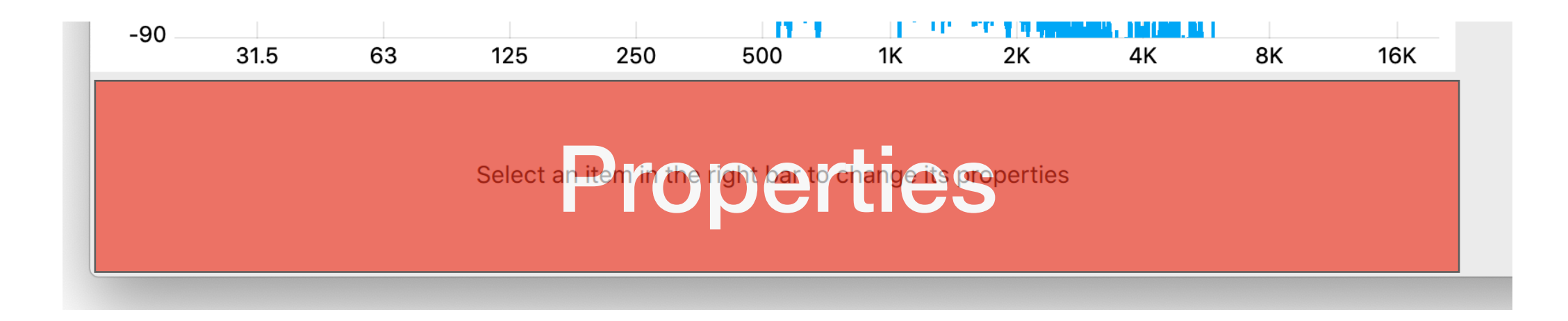

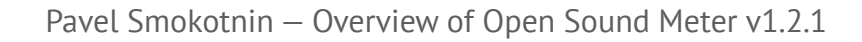

#### **Generator properties**

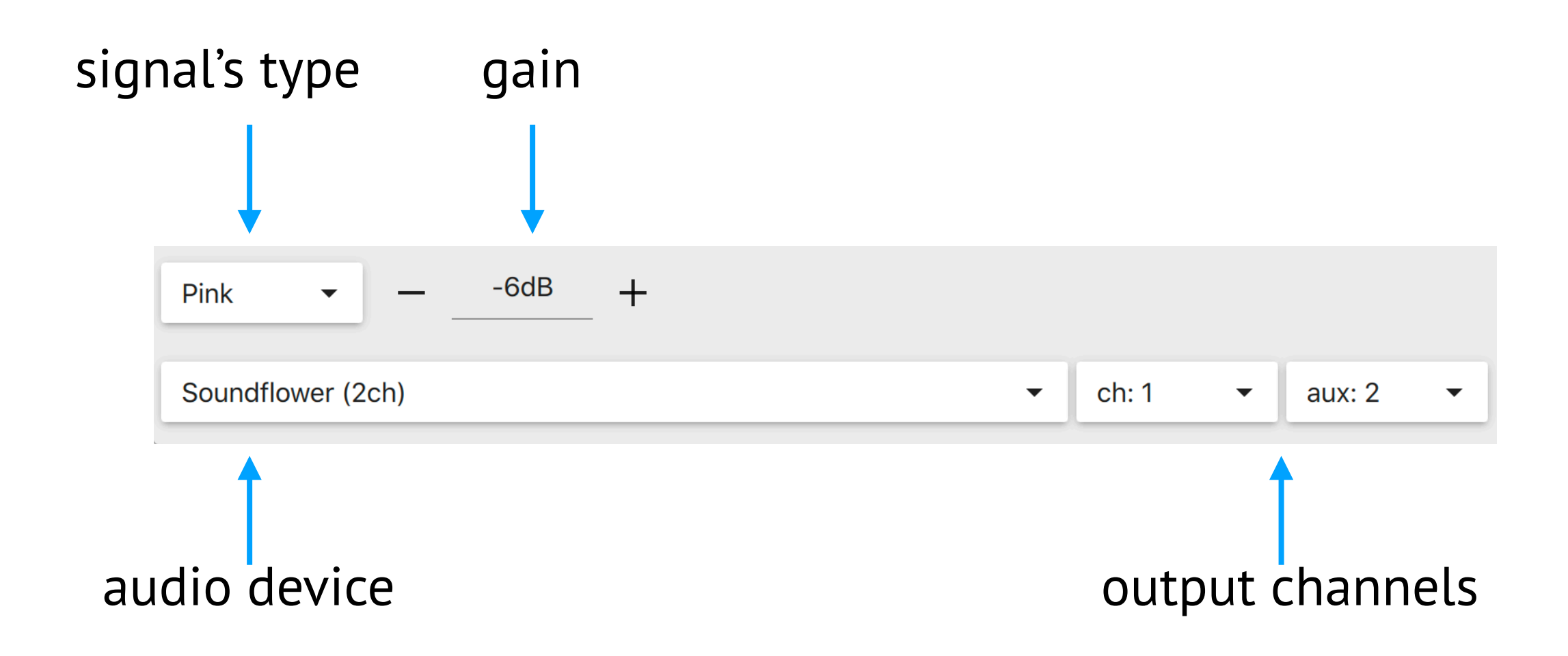

#### **Generator properties**

#### frequency for sin type

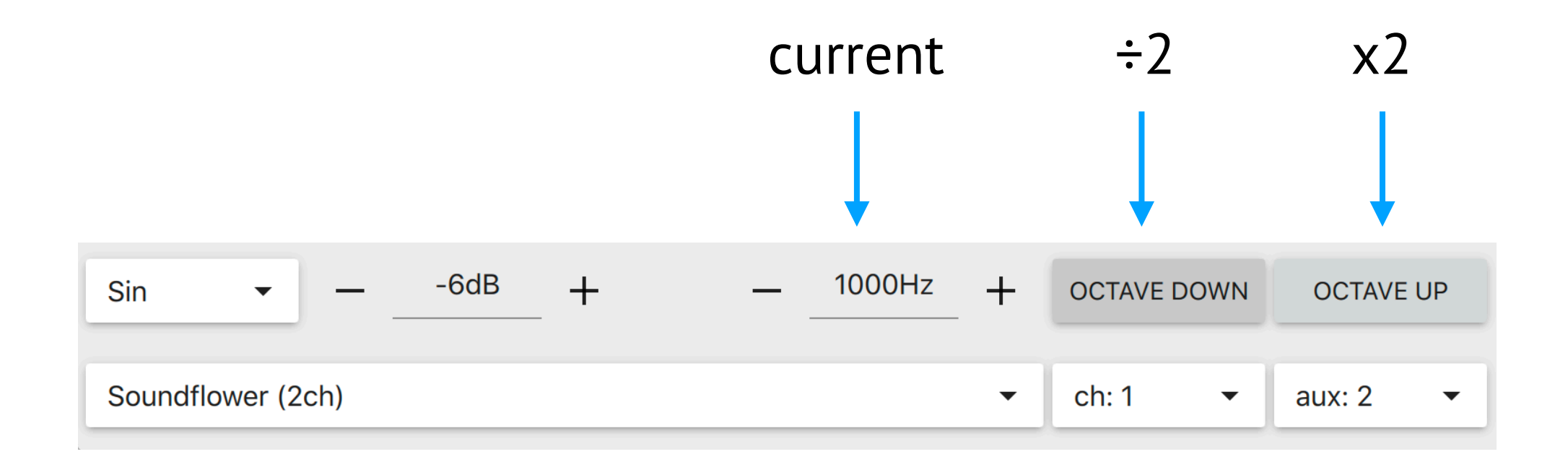

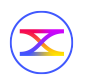

#### **Generator properties**

#### M-Noise<sup>™</sup>

#### https://m-noise.org/

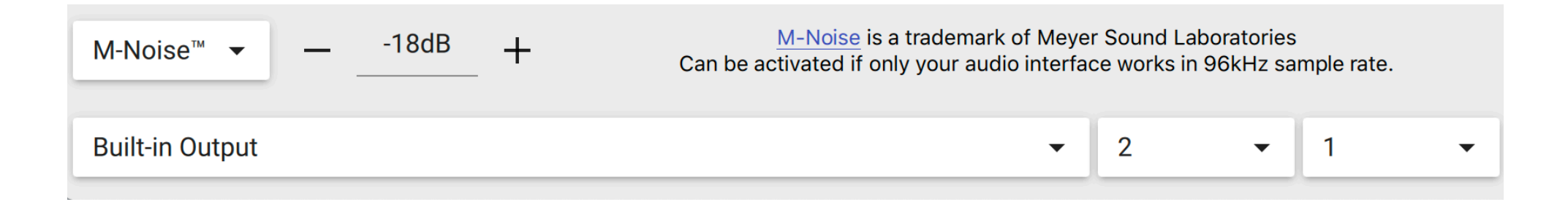

The M-Noise test signal was created by Meyer Sound Laboratories, Incorporated ("Meyer Sound") for the use and benefit of the professional audio community.

How to use it: <u>https://m-noise.org/procedure/</u>

M-Noise is a trademark of Meyer Sound Laboratories

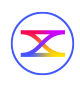

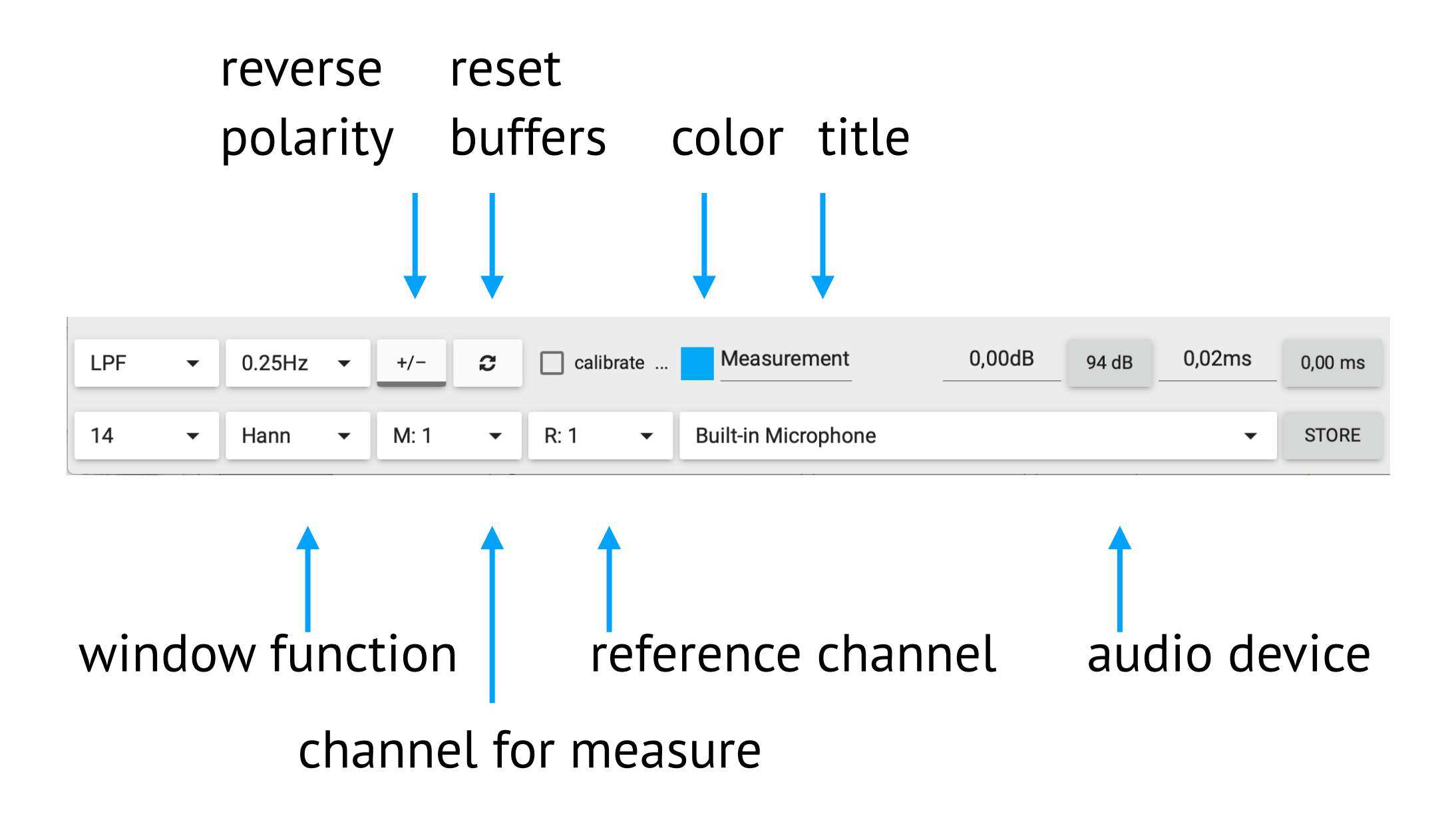

right click on the color checker applies next color from application's palette

#### Averaging

| LPF | • | 0.25Hz | • | +/-  | C | Calibrate | Measurement         | 0,00dB | 94 dB | 0,02ms | 0,00 ms |
|-----|---|--------|---|------|---|-----------|---------------------|--------|-------|--------|---------|
| 14  | • | Hann   | • | M: 1 | • | R: 1 🔻    | Built-in Microphone |        |       | •      | STORE   |

Averaging type: off, FIFO, LPF (low pass filter) FIFO size from 1 to 100

LPF frequencies: ¼Hz, ½Hz, 1Hz

What is LPF and why use it:

 $\mathbf{X}$ 

<u>facebook.com/notes/pavel-smokotnin/averaging-of-the-measurements/</u> 1070092436507447/

#### Applying a calibration file

| LPF | • | 0.25Hz | • | +/-  | C | Calibrate | Measurement         | 0,00dB | 94 dB | 0,02ms | 0,00 ms |
|-----|---|--------|---|------|---|-----------|---------------------|--------|-------|--------|---------|
| 14  | • | Hann   | • | M: 1 | • | R: 1 👻    | Built-in Microphone |        |       | -      | STORE   |

Click to enable or disable

File selection dialogue will appear on first click

If you want to change the file click at ...

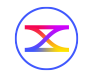

#### Gain and delay

| LPF | • | 0.25Hz | • | +/-  | C | Calibrate | Measurement         | 0,00dB | 94 dB | 0,02ms | 0,00 ms |
|-----|---|--------|---|------|---|-----------|---------------------|--------|-------|--------|---------|
| 14  | • | Hann   | • | M: 1 | • | R: 1 🔻    | Built-in Microphone |        |       | •      | STORE   |

Input value

Use keys  $\uparrow$  and  $\downarrow$  to adjust value, Use Shift key for fine adjustment

Button shows the calculated estimated delay value, click to apply

On mouseover tooltip shows delta between current and estimated

#### Gain and delay

#### Apply auto gain for 94 dB SPL A slow

| LPF | • | 0.25Hz | • | +/-  | C | Calibrate | Measurement         | 0,00dB | 94 dB | 0,02ms | 0,00 ms |
|-----|---|--------|---|------|---|-----------|---------------------|--------|-------|--------|---------|
| 14  | • | Hann   | • | M: 1 | • | R: 1 🔹    | Built-in Microphone |        |       | •      | STORE   |

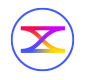

#### FFT power

| LPF - | 0.25Hz 🔻 | +/- 2  | Calibrate | Measurement         | 0,00dB | 94 dB | 0,02ms | 0,00 ms |
|-------|----------|--------|-----------|---------------------|--------|-------|--------|---------|
| 14 👻  | Hann 👻   | M: 1 🔹 | R: 1 🗸    | Built-in Microphone |        |       | -      | STORE   |

Select time window size: 2<sup>power value</sup> samples

| power                      | 10   | 11   | 12   | 13    | 14    | 15    | 16     |
|----------------------------|------|------|------|-------|-------|-------|--------|
| samples                    | 1024 | 2048 | 4096 | 8192  | 16384 | 32768 | 65536  |
| time window <b>;</b><br>ms | 21,3 | 42,6 | 85,3 | 170,5 | 341   | 682,6 | 1365,3 |
| frequency<br>step, Hz      | 47   | 23,5 | 11,7 | 5,9   | 2,93  | 1,46  | 0,73   |

\* - for sample rate: 48 000Hz

#### Logarithm time window

| LPF 🔻 | 0.2 | 5Hz | • | +/-    | C               | Calibrate   | Measurement       | 0,00dB | 5,40ms | 0,02 ms |
|-------|-----|-----|---|--------|-----------------|-------------|-------------------|--------|--------|---------|
| LTW 🔫 | На  | nn  | • | M: Mic | :1 <del>•</del> | R: Line 3 🔻 | Scarlett 18i6 USB |        | •      | STORE   |

- 24 frequencies per octave
- each has its own time window

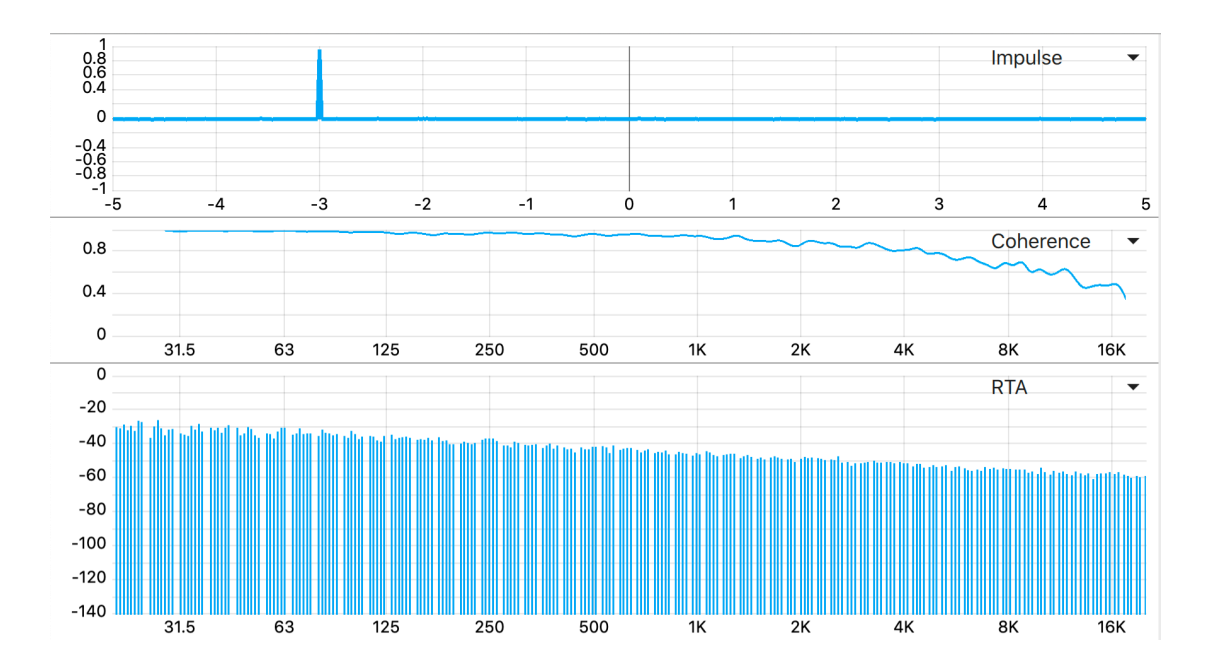

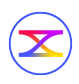

#### Logarithm time window

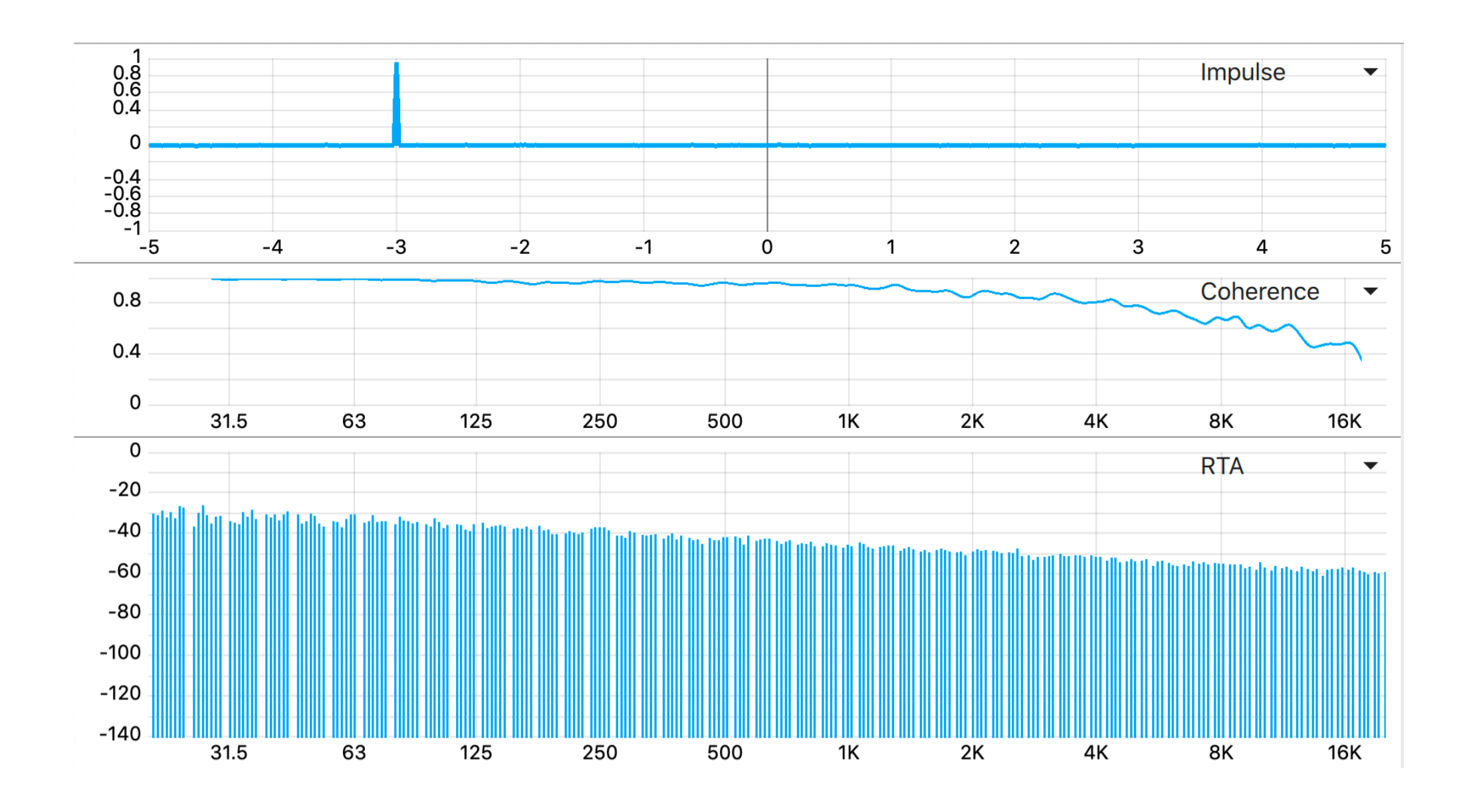

#### Storing your measurements

| LPF | • | 0.25Hz | • | +/-    | C   | Calibrate   | Measurement       | 0,00dB | 5,40ms | 0,02 ms |
|-----|---|--------|---|--------|-----|-------------|-------------------|--------|--------|---------|
| LTW | • | Hann   | • | M: Mic | 1 🔻 | R: Line 3 🔻 | Scarlett 18i6 USB |        | -      | STORE   |

Push the button to store current measuring data

Stored series will appear at the charts and its label in the right bar Name of the store will contain the name of the original measurement and time.

 $\mathbf{X}$ 

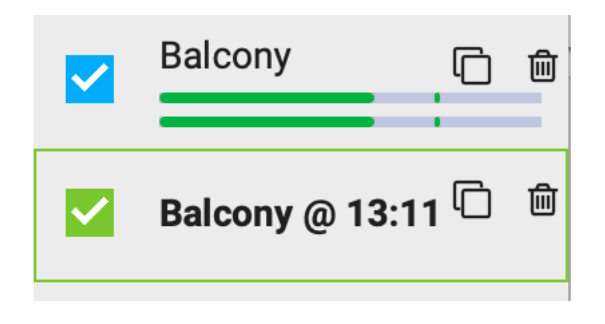

Enable/disable checkbox = view/hide the series

## **Stored properties**

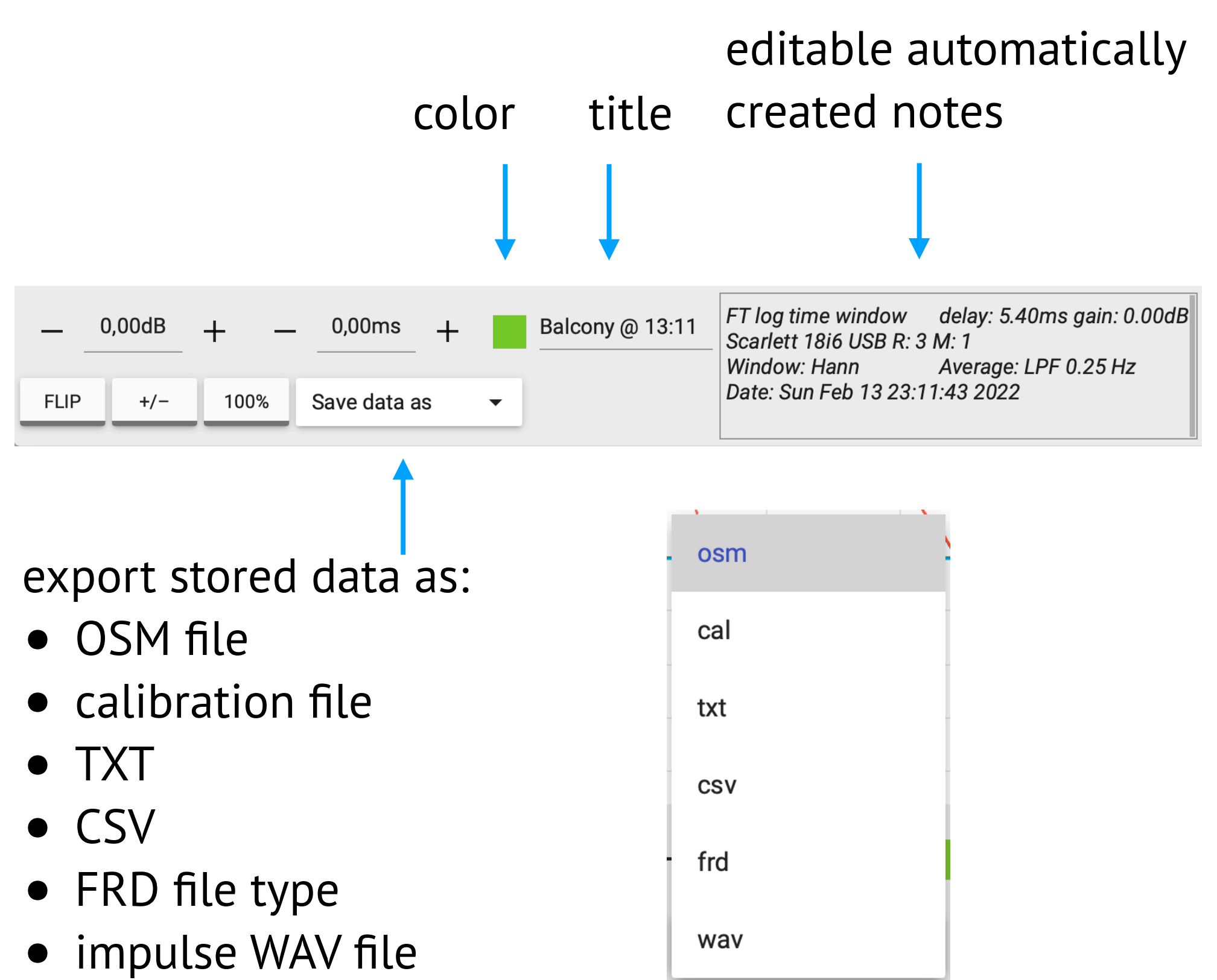

#### **Stored properties**

#### Offline adjustment

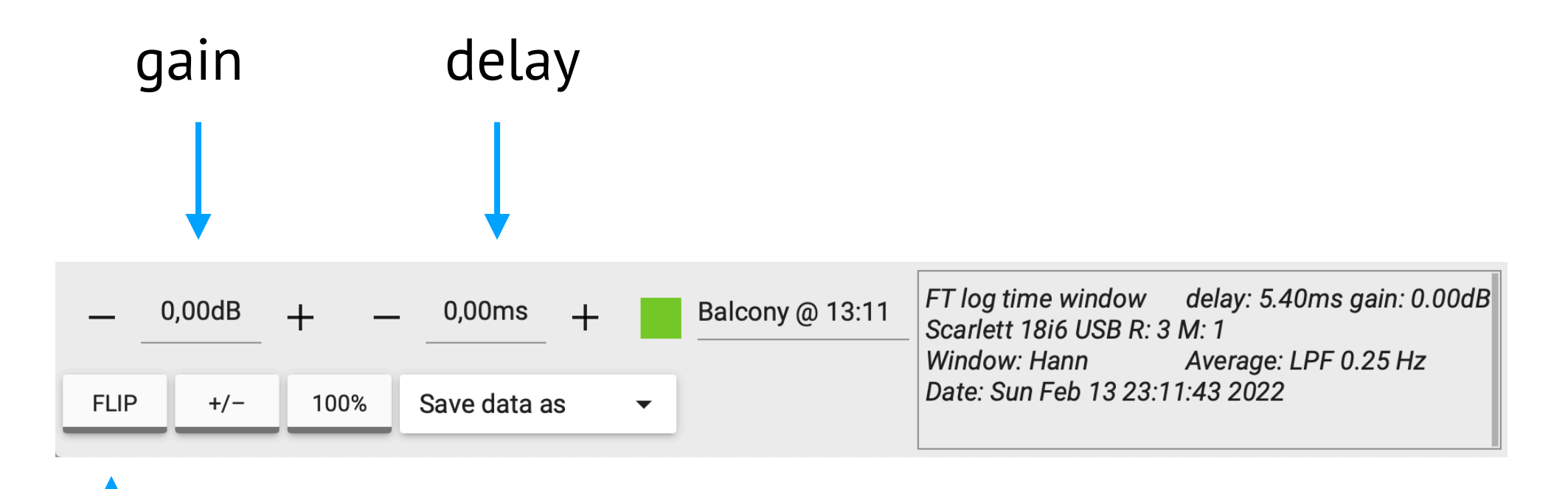

inverse magnitude

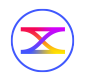

#### **Stored properties**

#### Offline adjustment

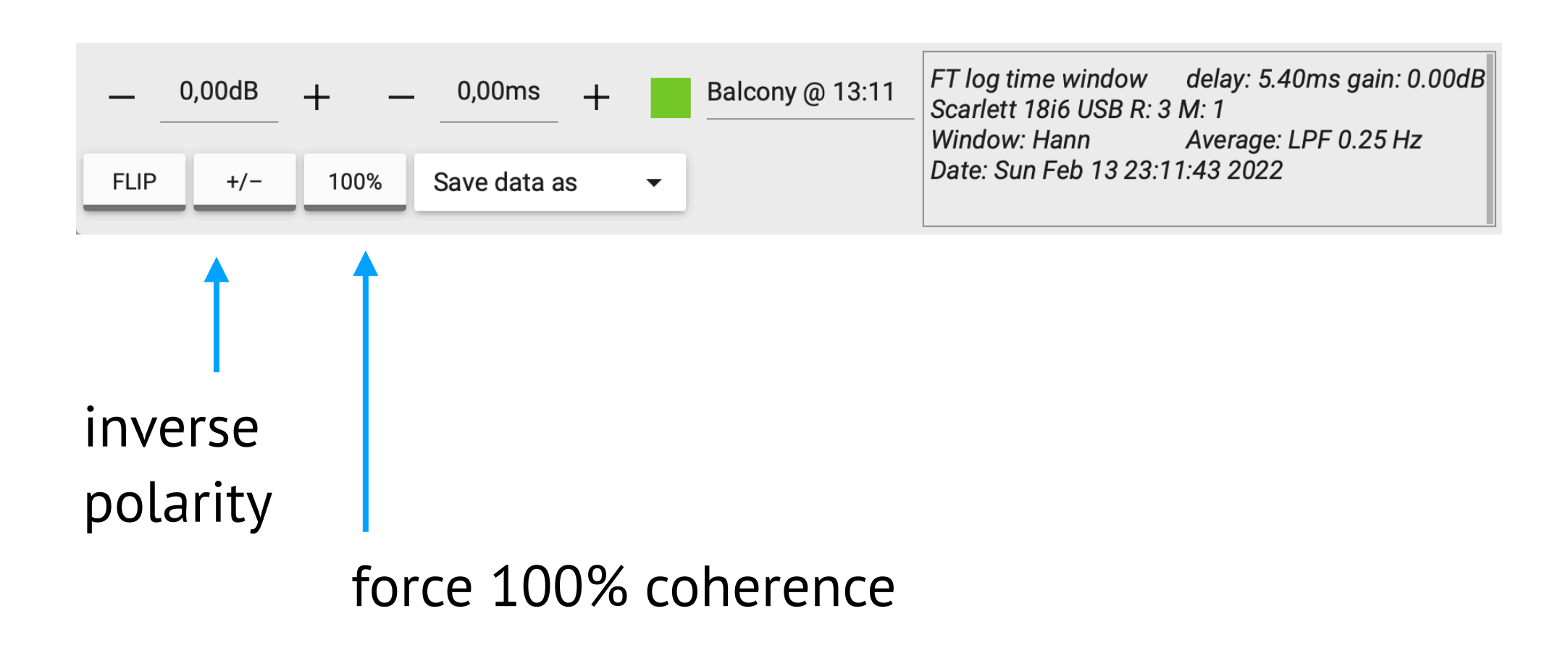

#### Math source

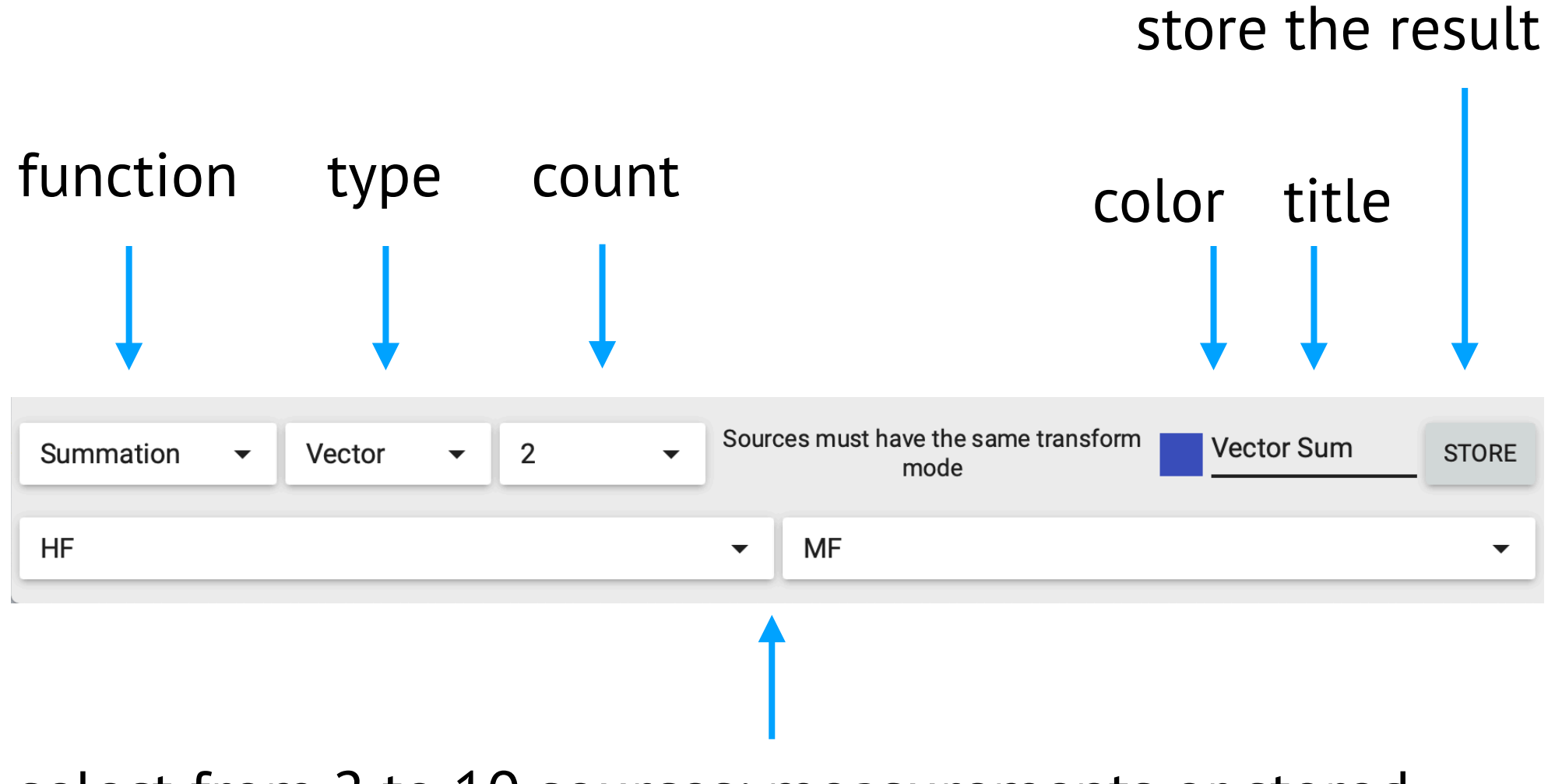

select from 2 to 10 sources: measurements or stored

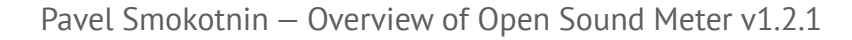

#### Filter source

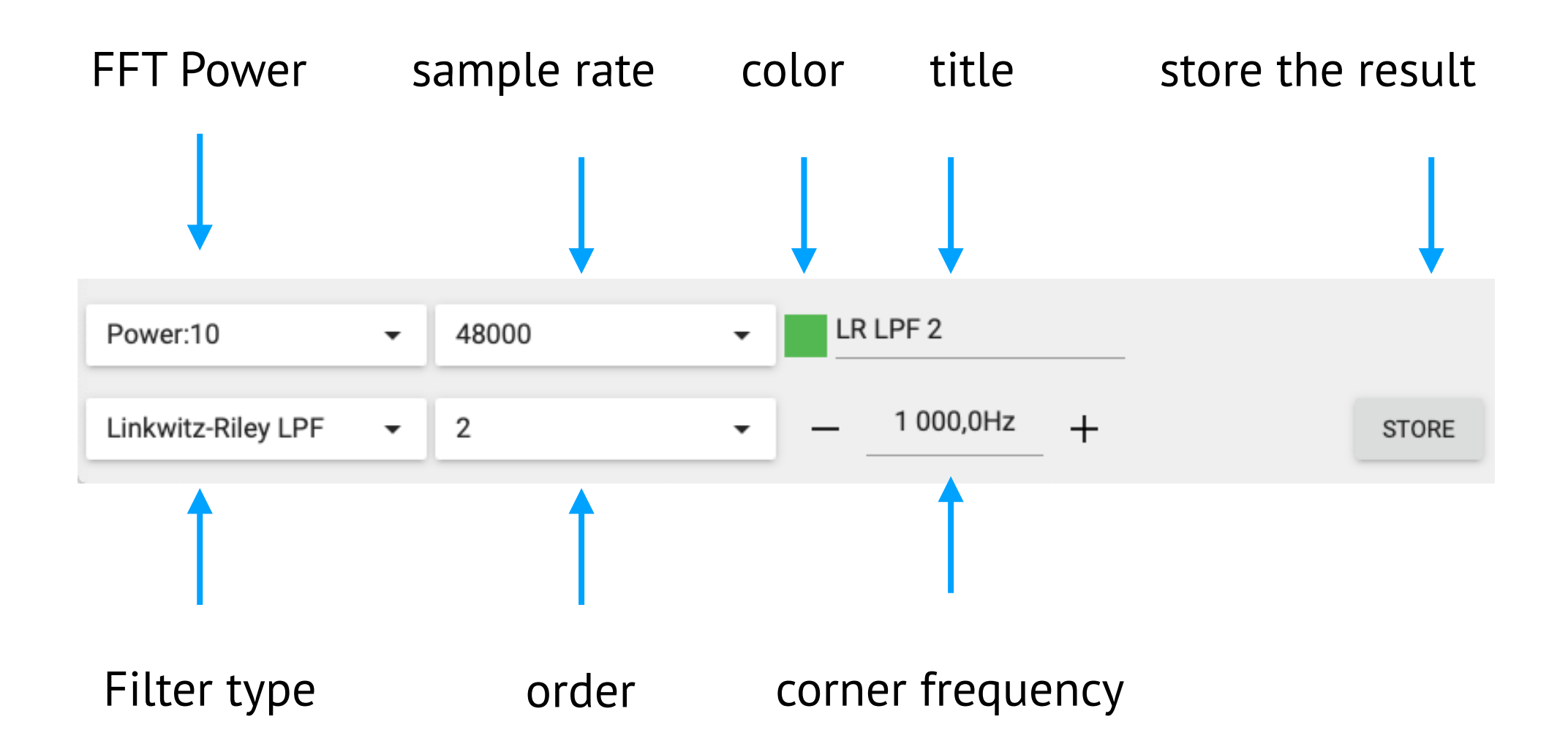

#### **Basic chart properties**

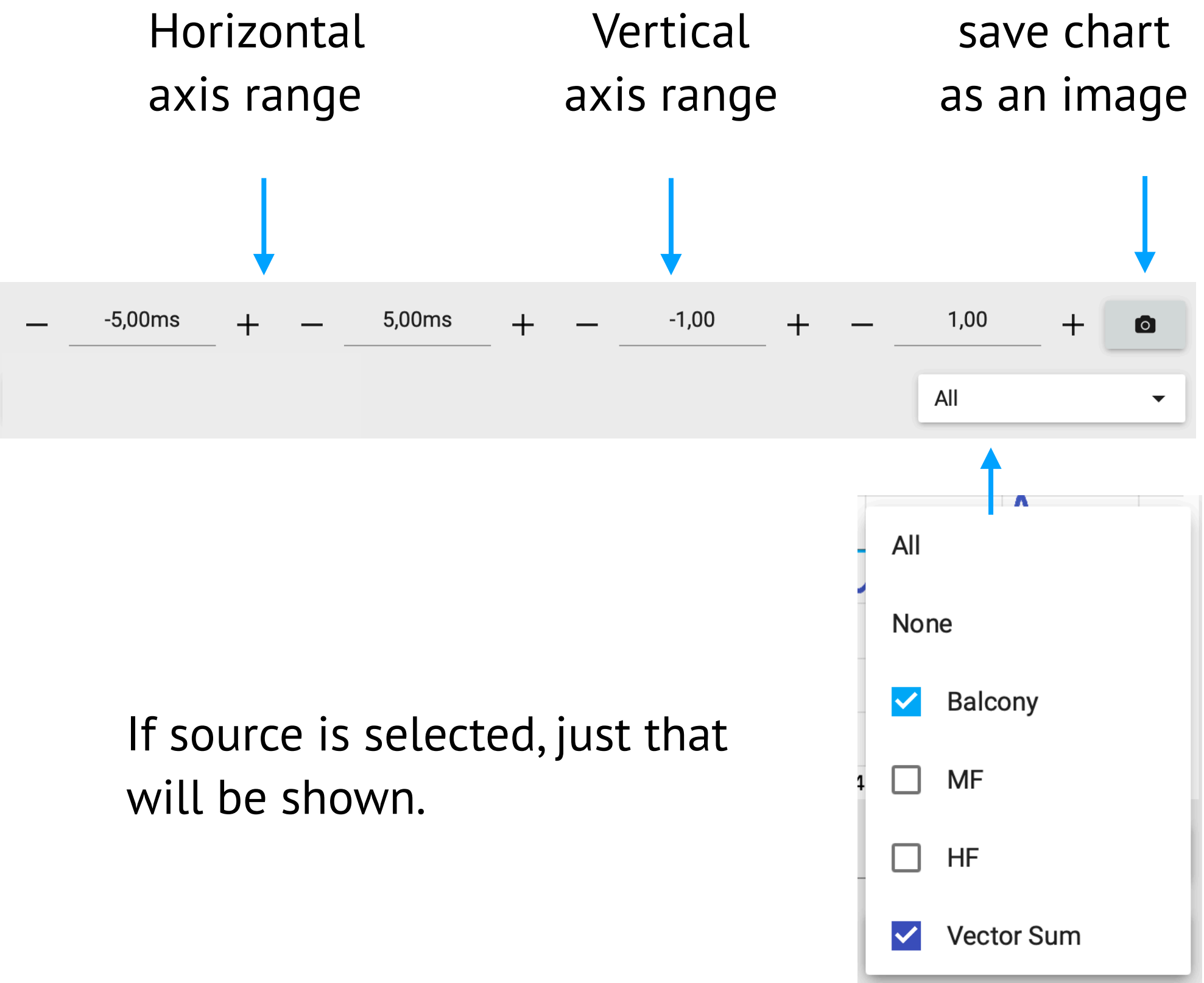

#### Impulse chart properties

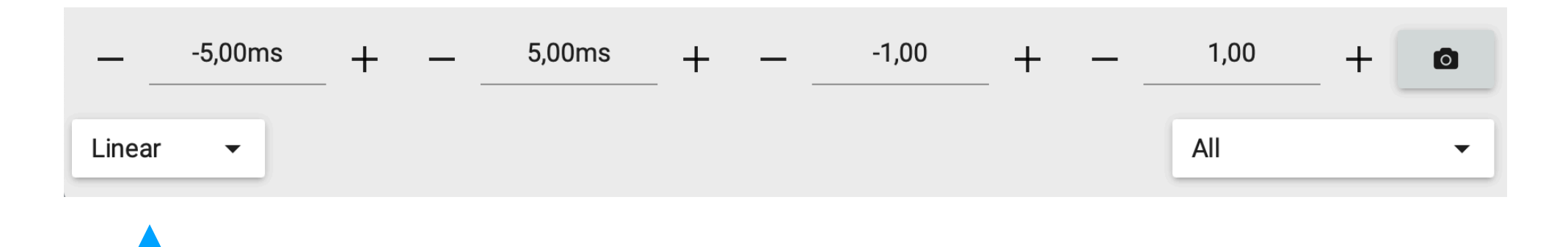

#### Select linear or log (dB) vertical scale

#### **RTA chart properties**

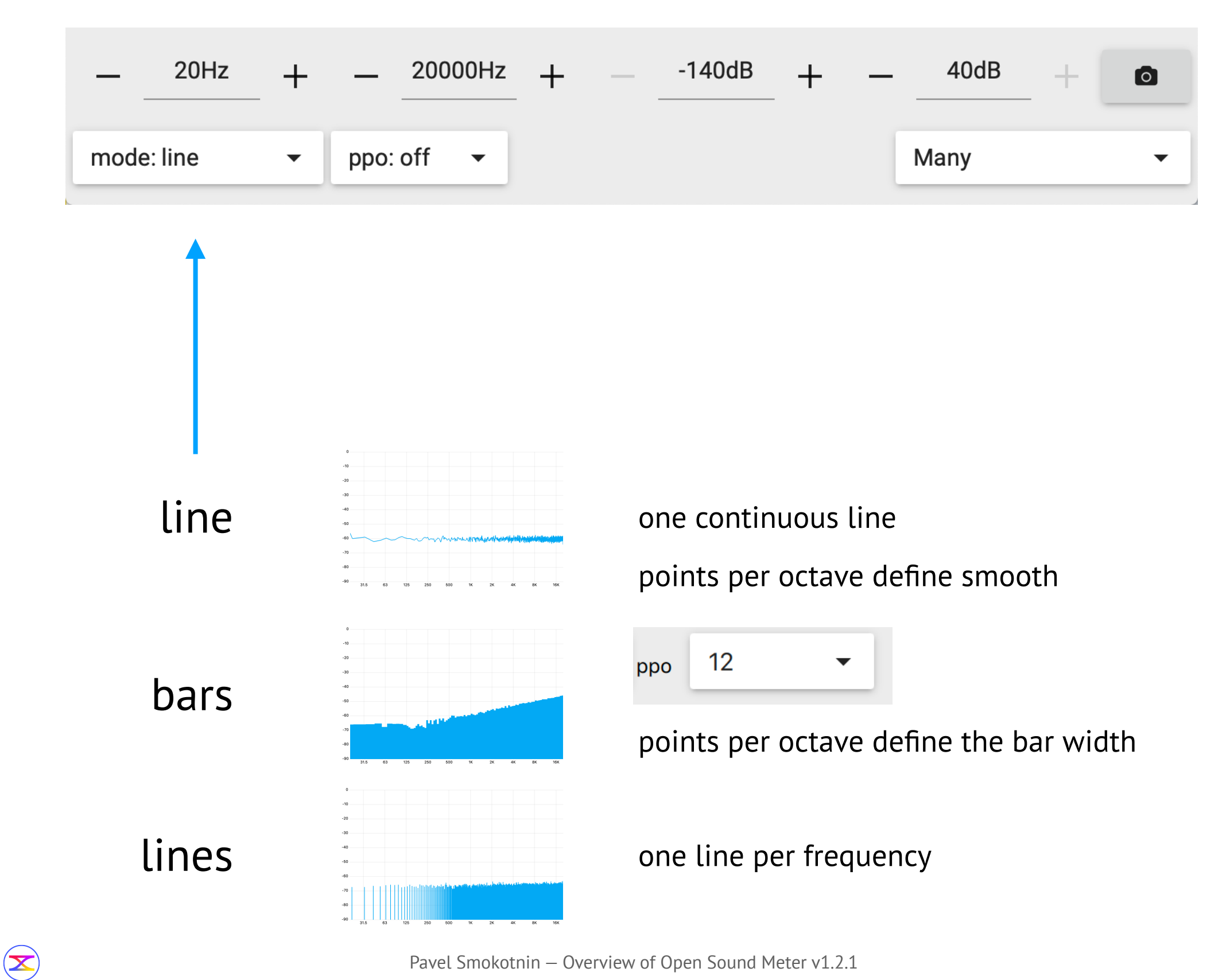

## Magnitude chart properties

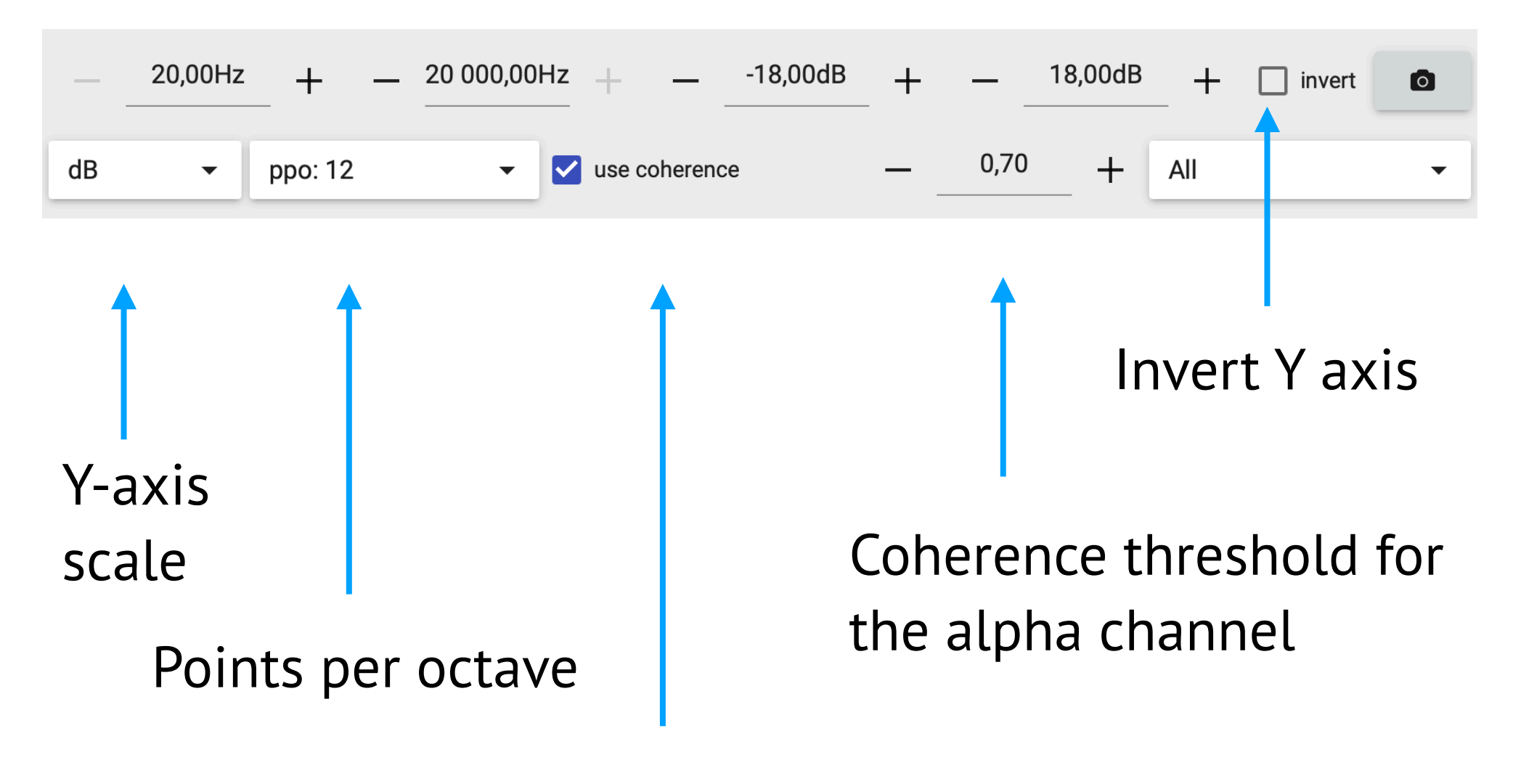

Apply coherence value for the series opacity

#### **Phase chart properties**

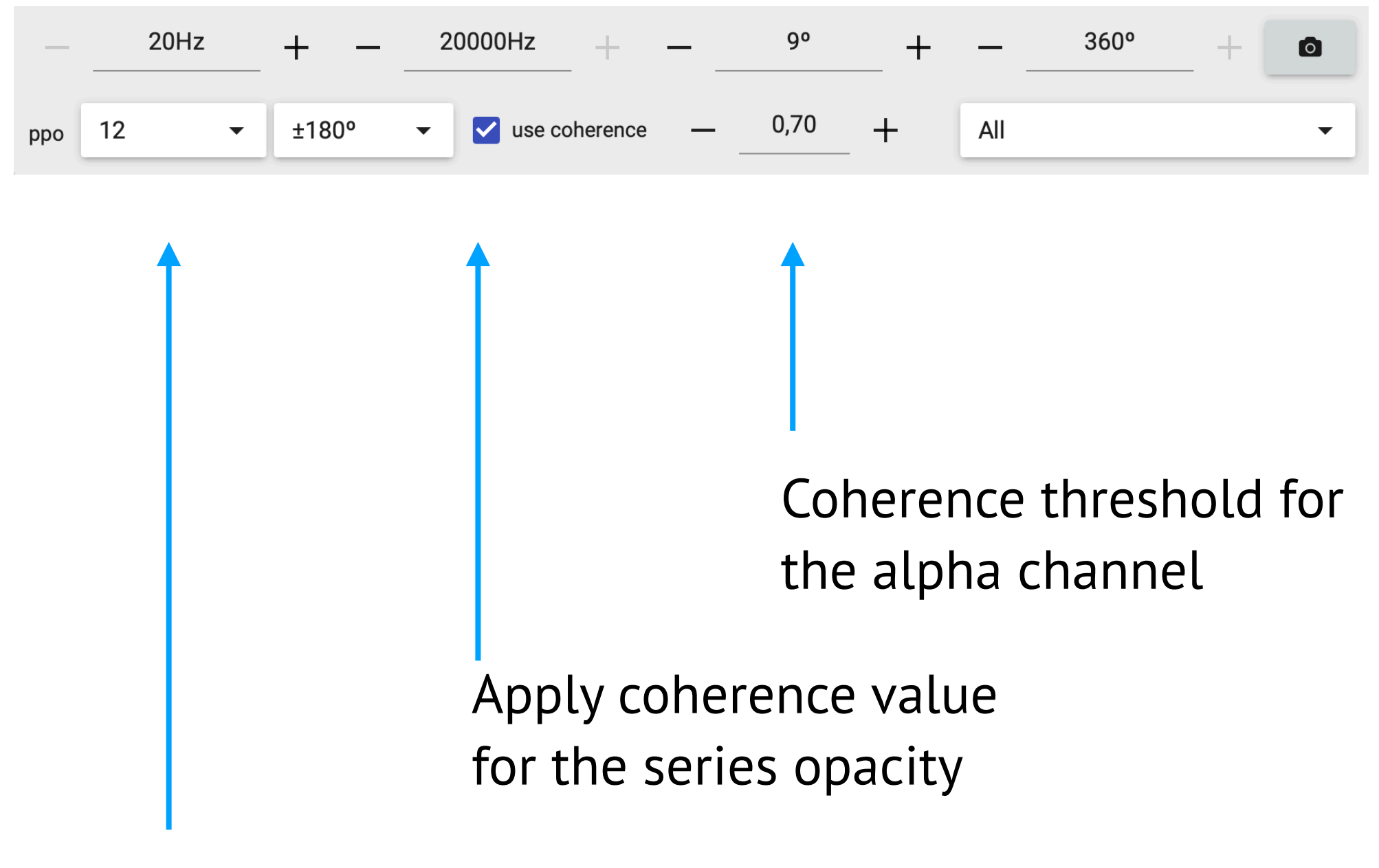

#### Points per octave

#### Phase chart range

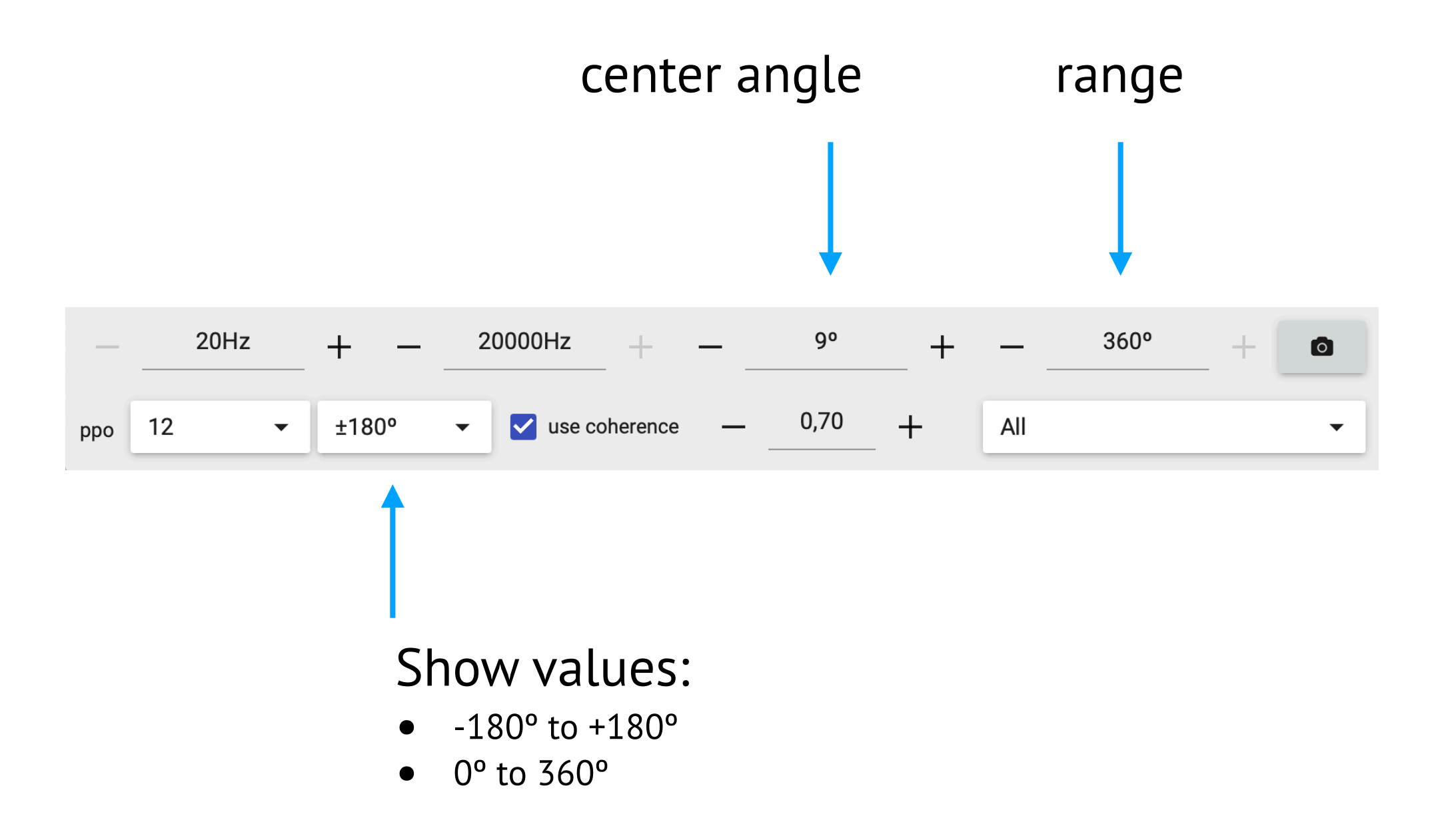

## **Coherence chart properties**

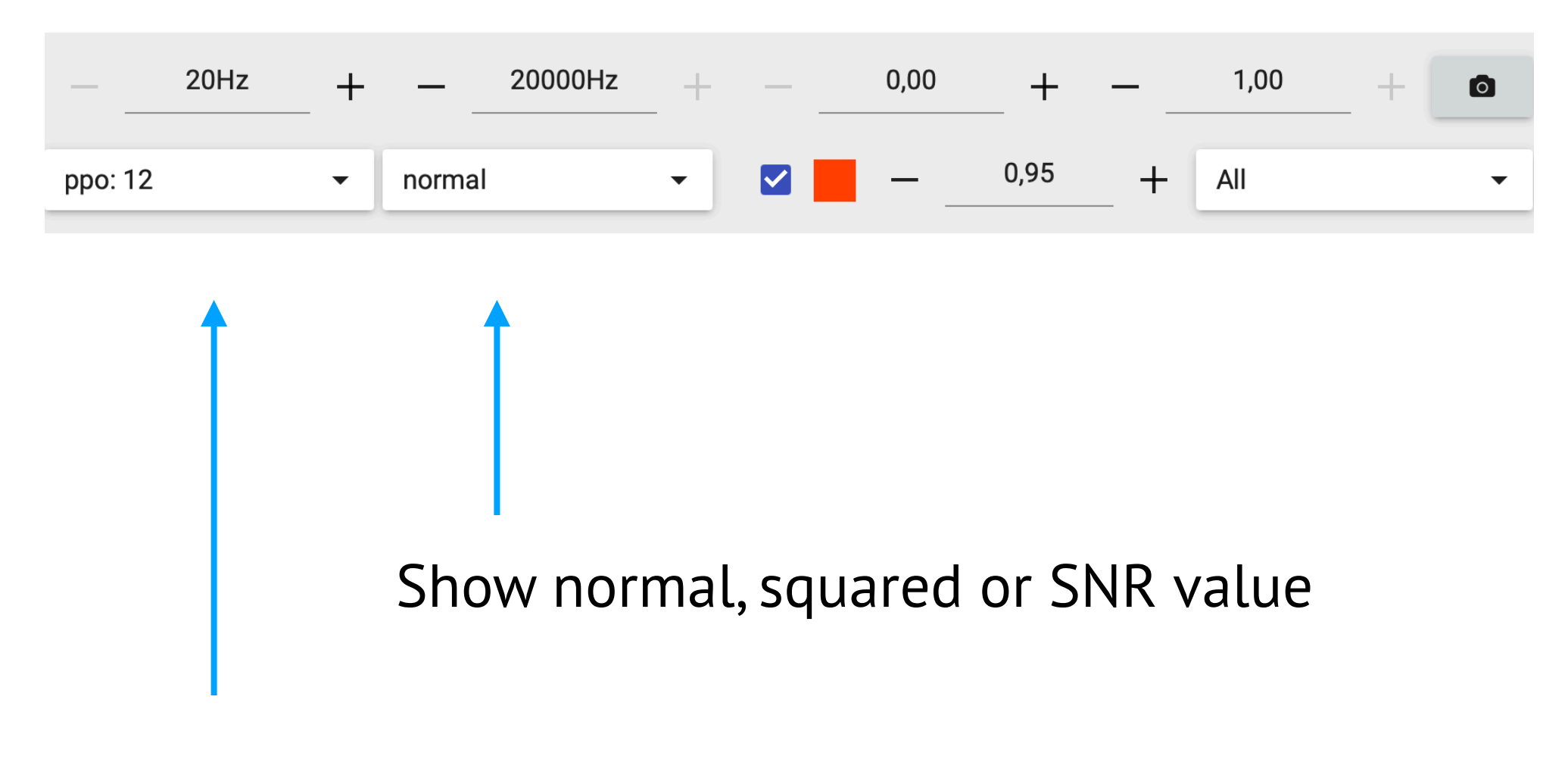

Points per octave

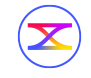

#### **Coherence chart properties**

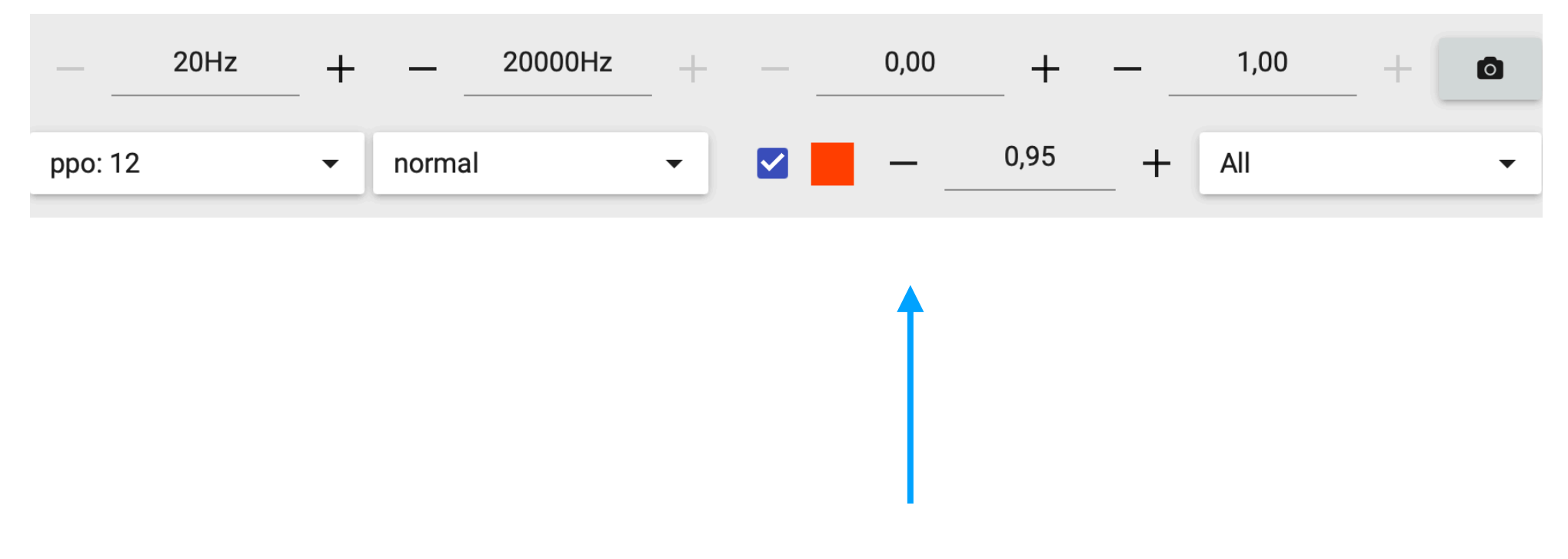

Show help line and its value

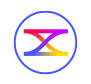

#### Spectrogram chart properties

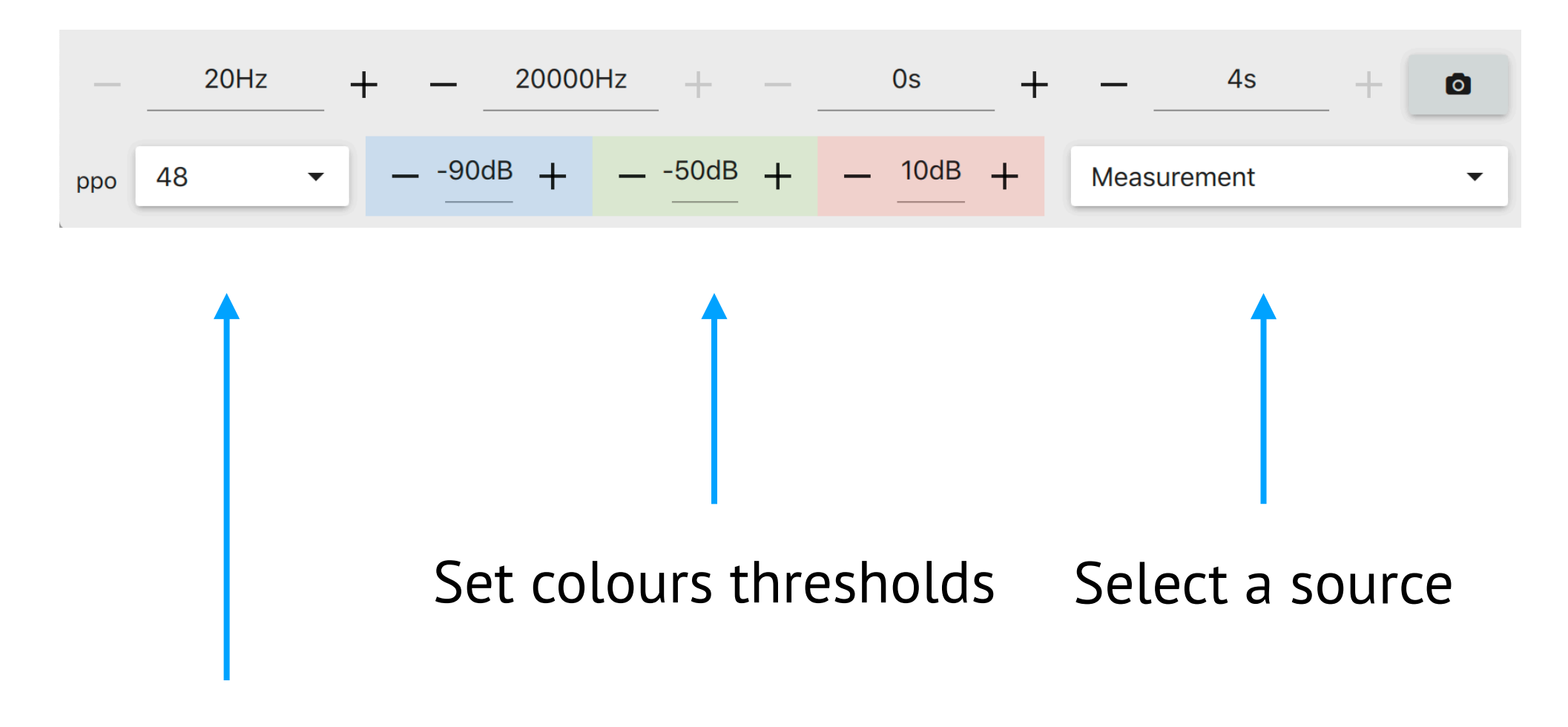

Points per octave

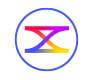

#### Level chart properties

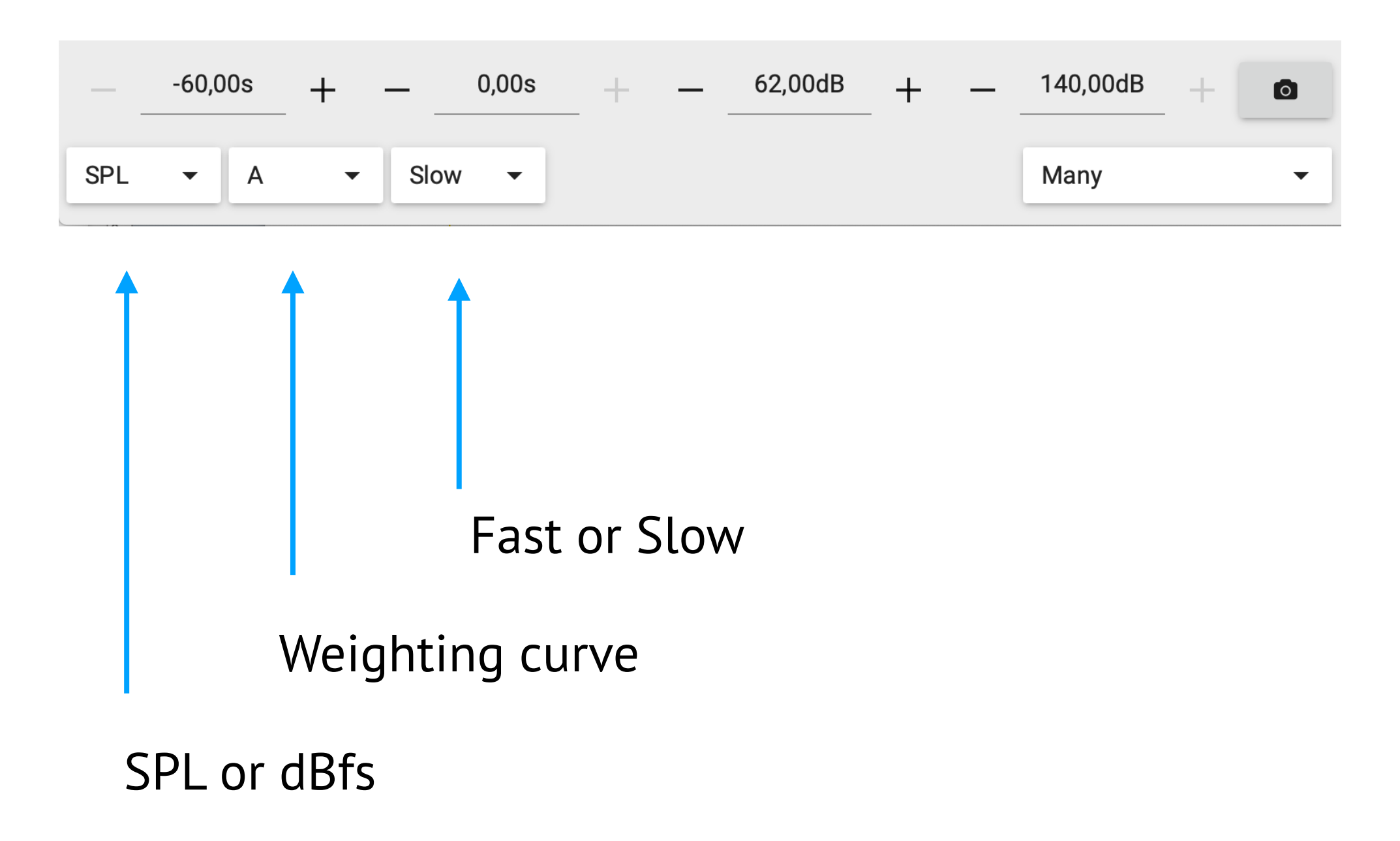

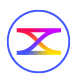

#### SPL chart

| SPL C Fast<br>94.7<br>Measurement | SPL C Slow <b>85.7</b> Measurement | SPL A Fast 87.9 Measurement | SPL A Slow<br>84.4<br>Measurement |  |  |
|-----------------------------------|------------------------------------|-----------------------------|-----------------------------------|--|--|
| Measurement -<br>1 - 4 -          | SPL - C -                          | Fast 👻 — 85,                | 00dB +                            |  |  |
|                                   |                                    |                             |                                   |  |  |

- columns count
- rows count

#### **SPL chart**

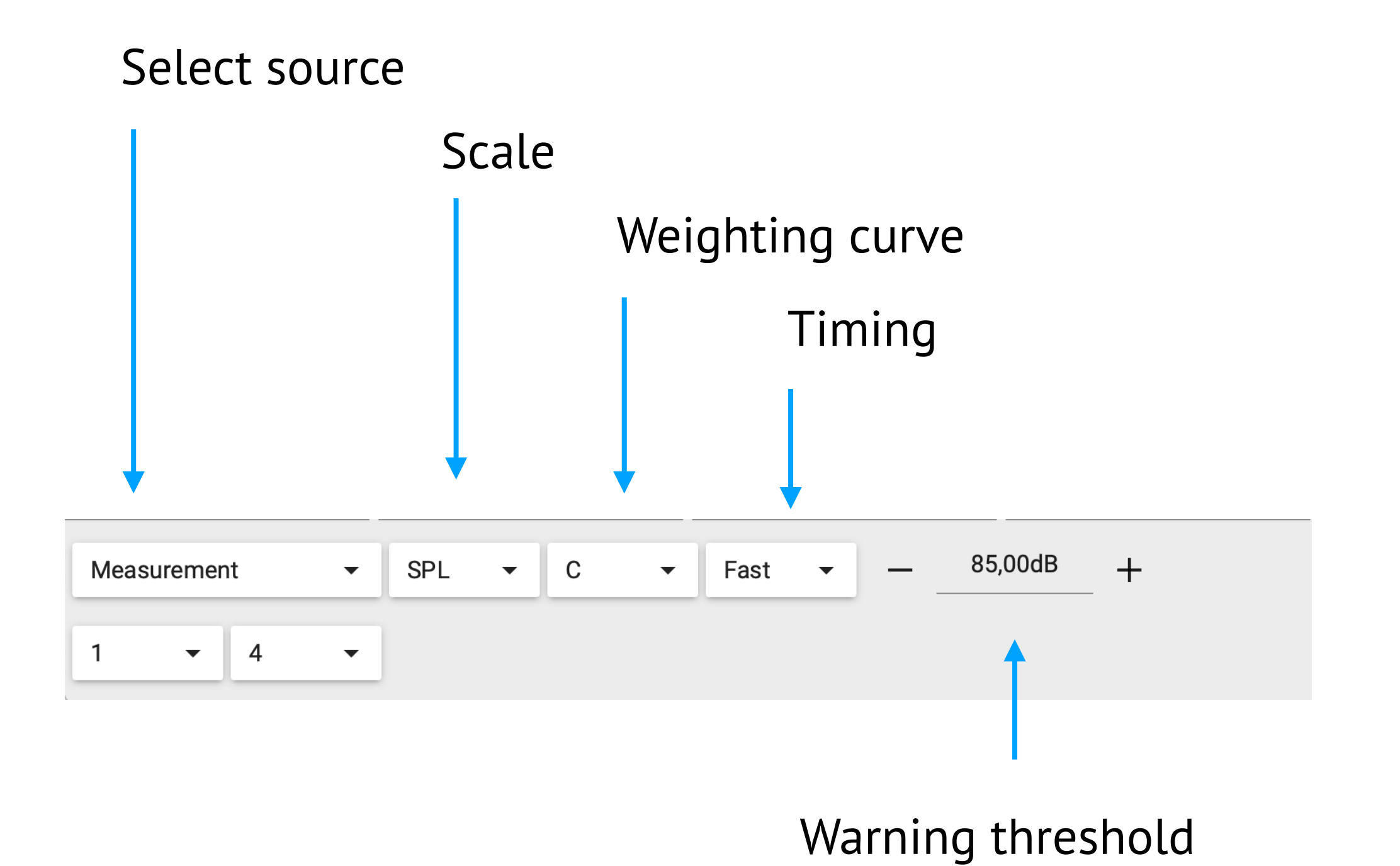

#### Wavelength calculator

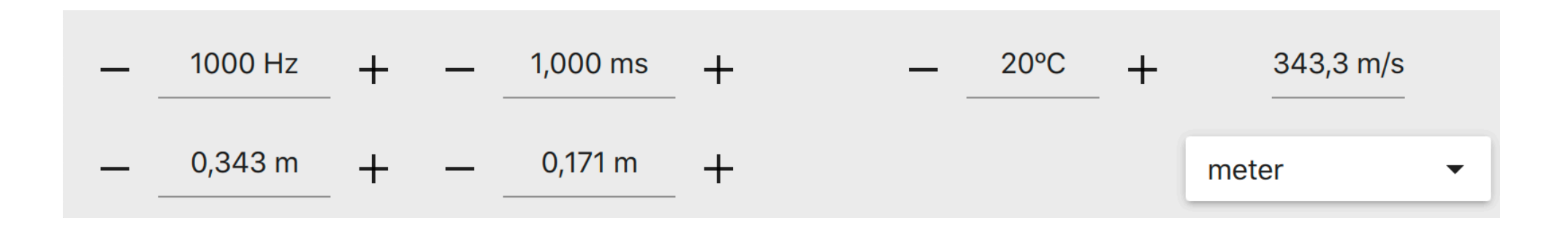

Allows you calculate between frequency, period and wavelength. You can change any value and get others. Use Shift key to fine adjust value

To quick open calculator for interested frequency click the right mouse button on a chart.

On iPad put one finger at the interesting point and

touch the chart with second one.

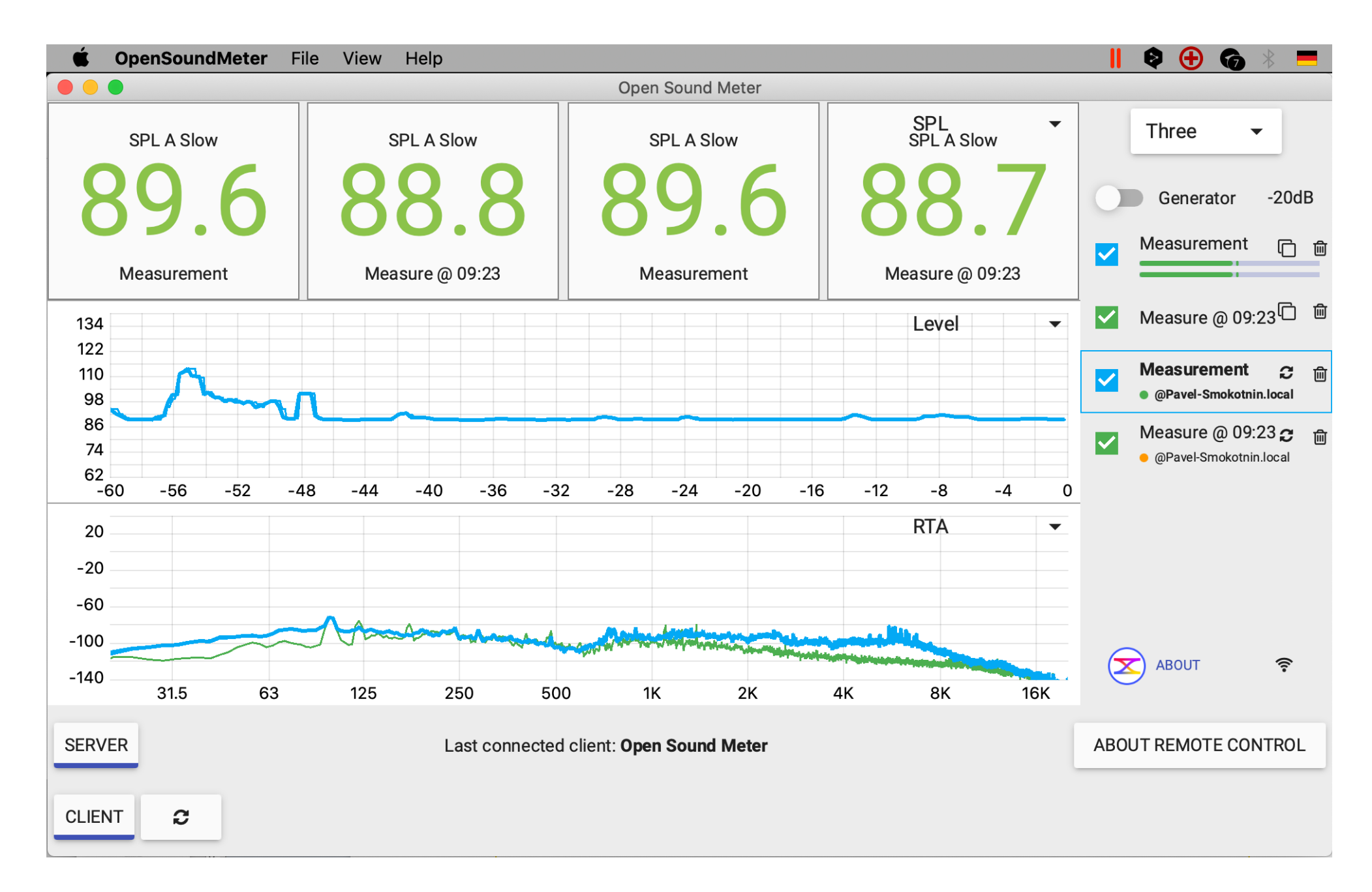

# Different instances of Open Sound Meter on the same network could share data

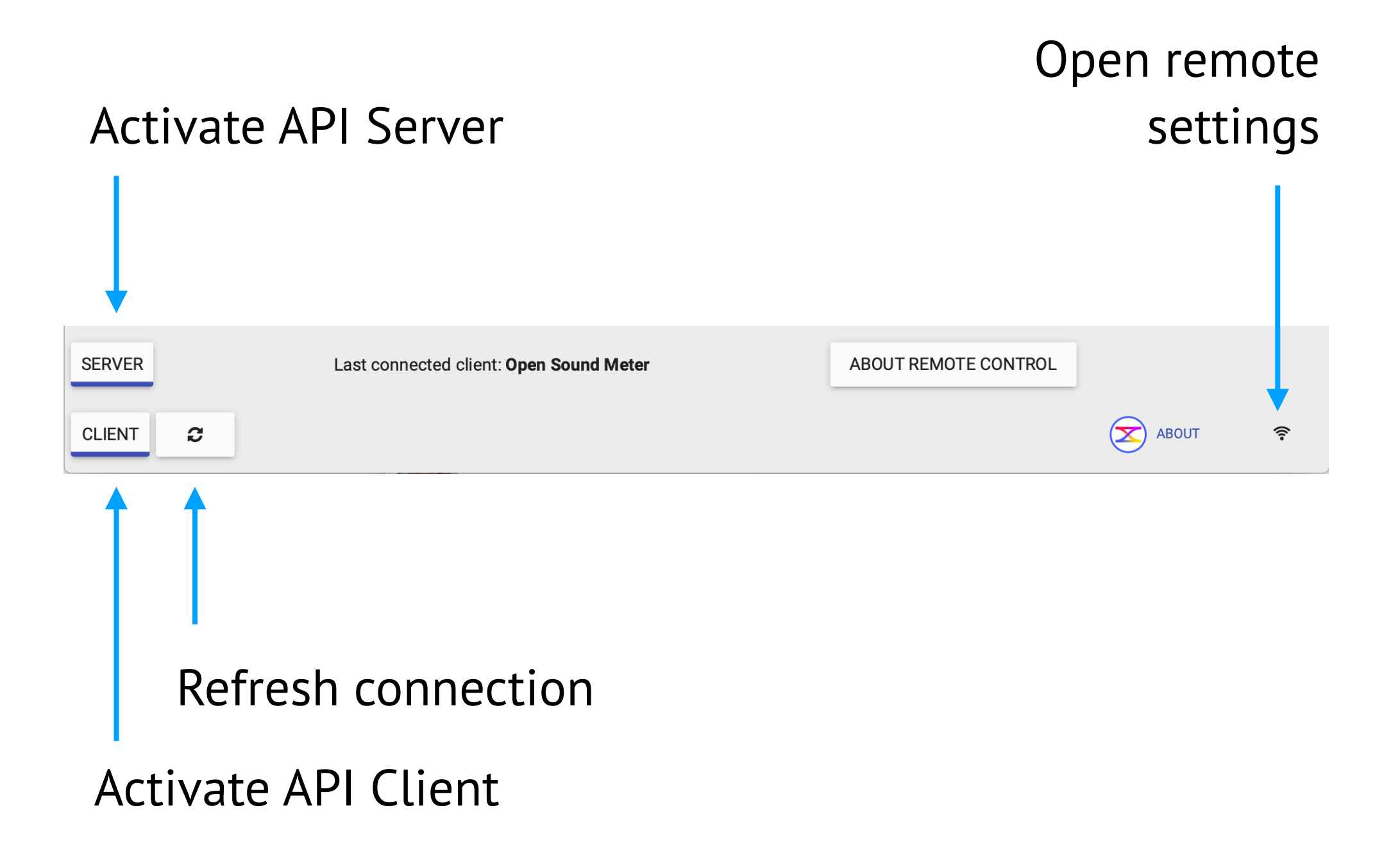

If you activate Server application will share data If you activate Client application will receive data from Server

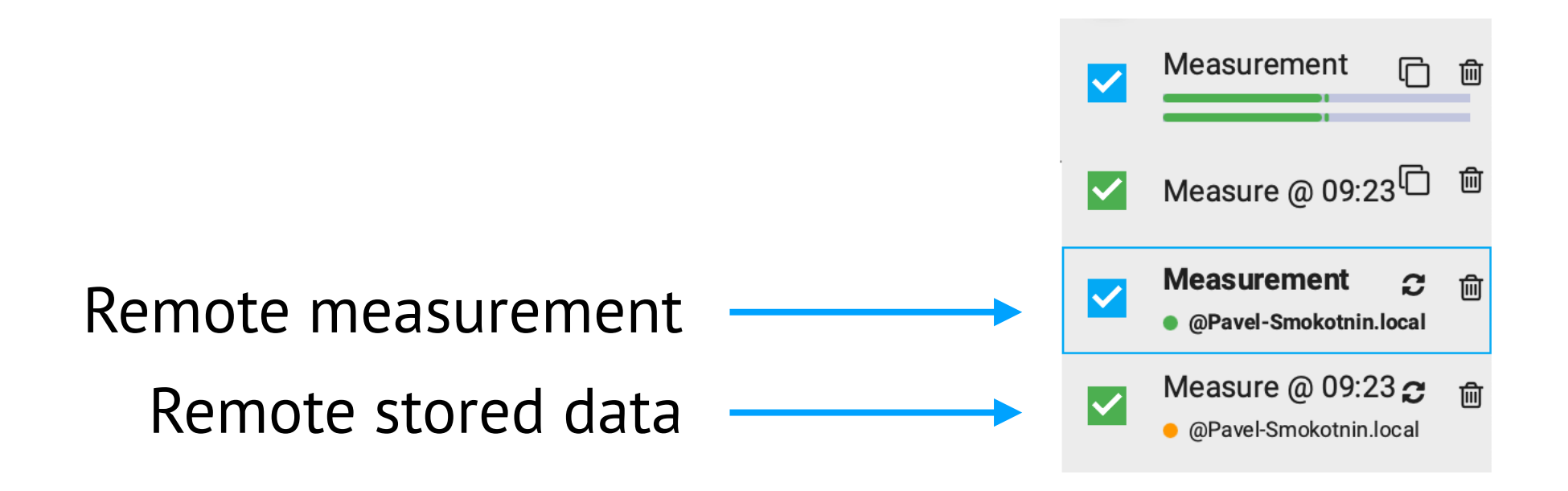

Remote sources shown in the side bar as a regular sources with a label from what host it was taken. Each remote source has coloured label:

- it was just updated less than 1 second ago
- it was updated more than 1 second ago
- error occurred during last update

Refresh button allows to manually update source from the Server.

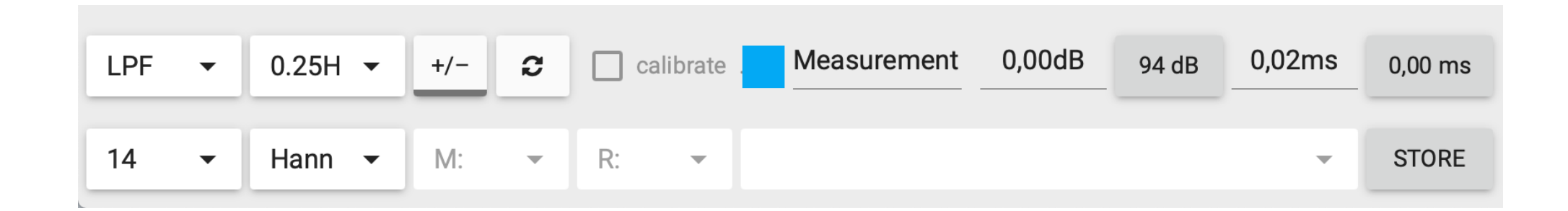

For remote sources you can change all settings but audio. Unavailable options are disabled.

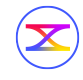

REFRESH Vector Sum @ Pavel-Smokotnin.local

If remote source have no settings to edit, you'll see only refresh data button.

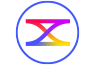

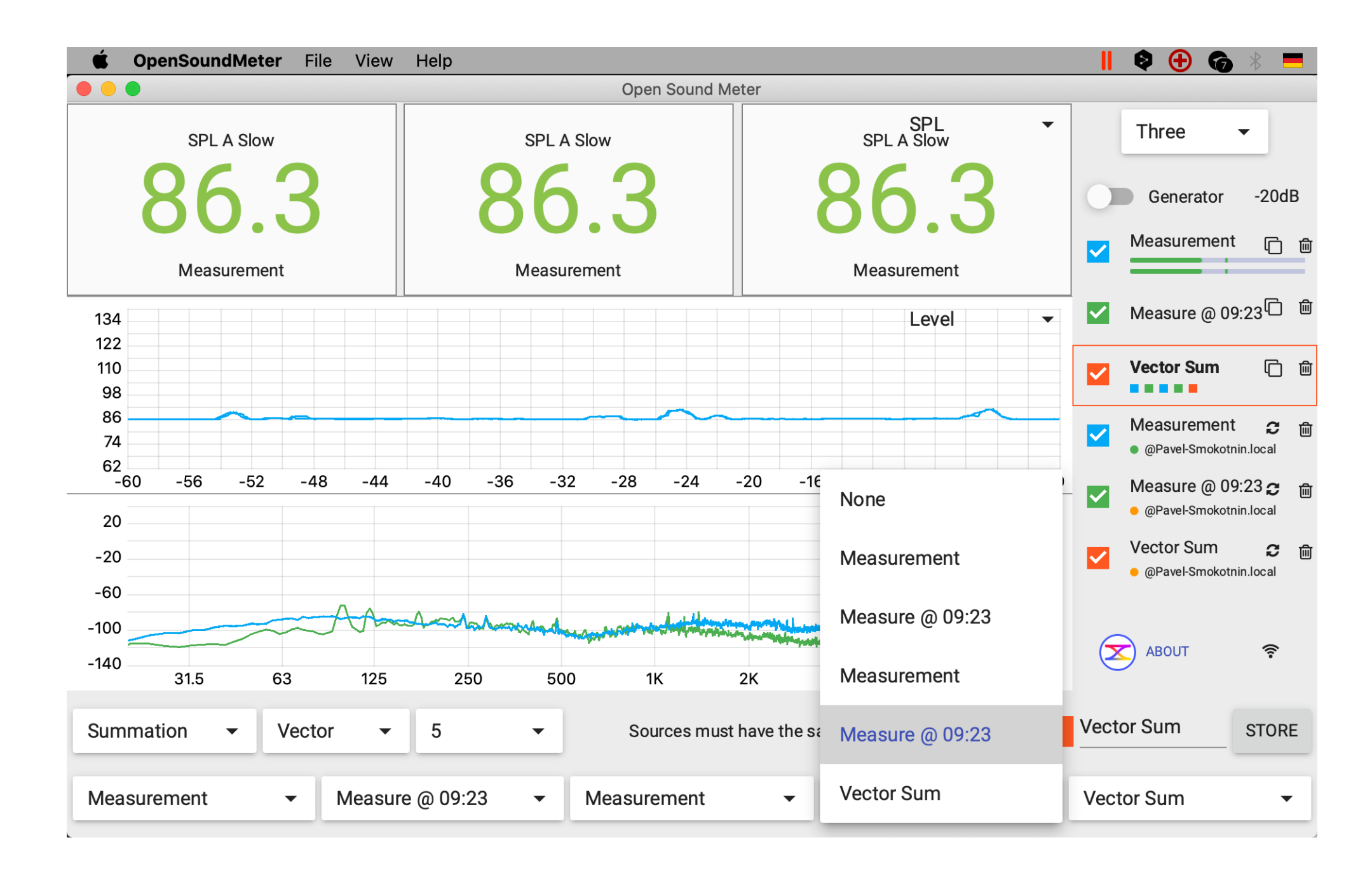

You are able to use remote sources in the math operations as well as locals, even mix them.

## Application menu (iPad)

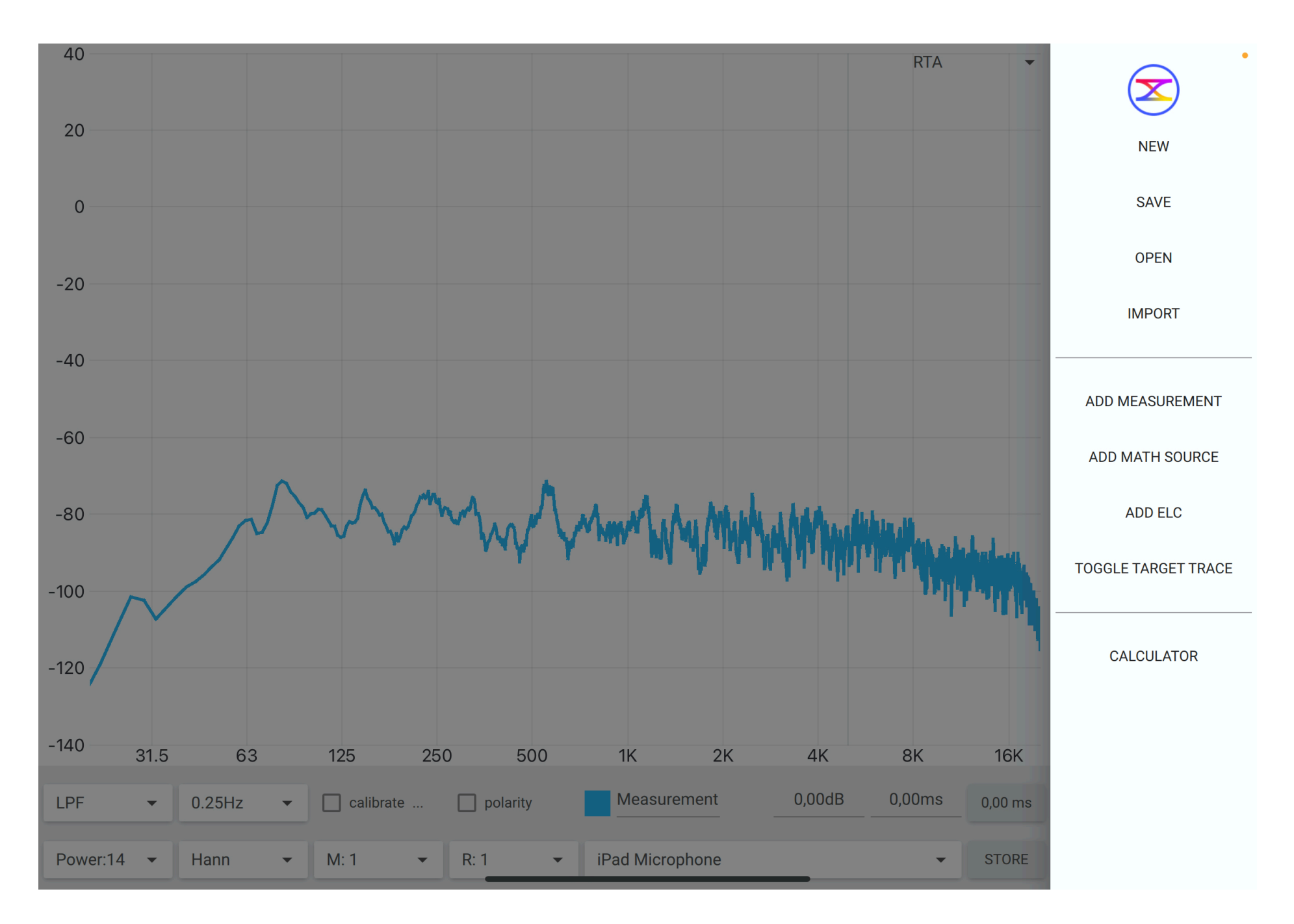

Swipe from left side to the right to open menu. Or click menu button in the top right corner.

#### **Target trace**

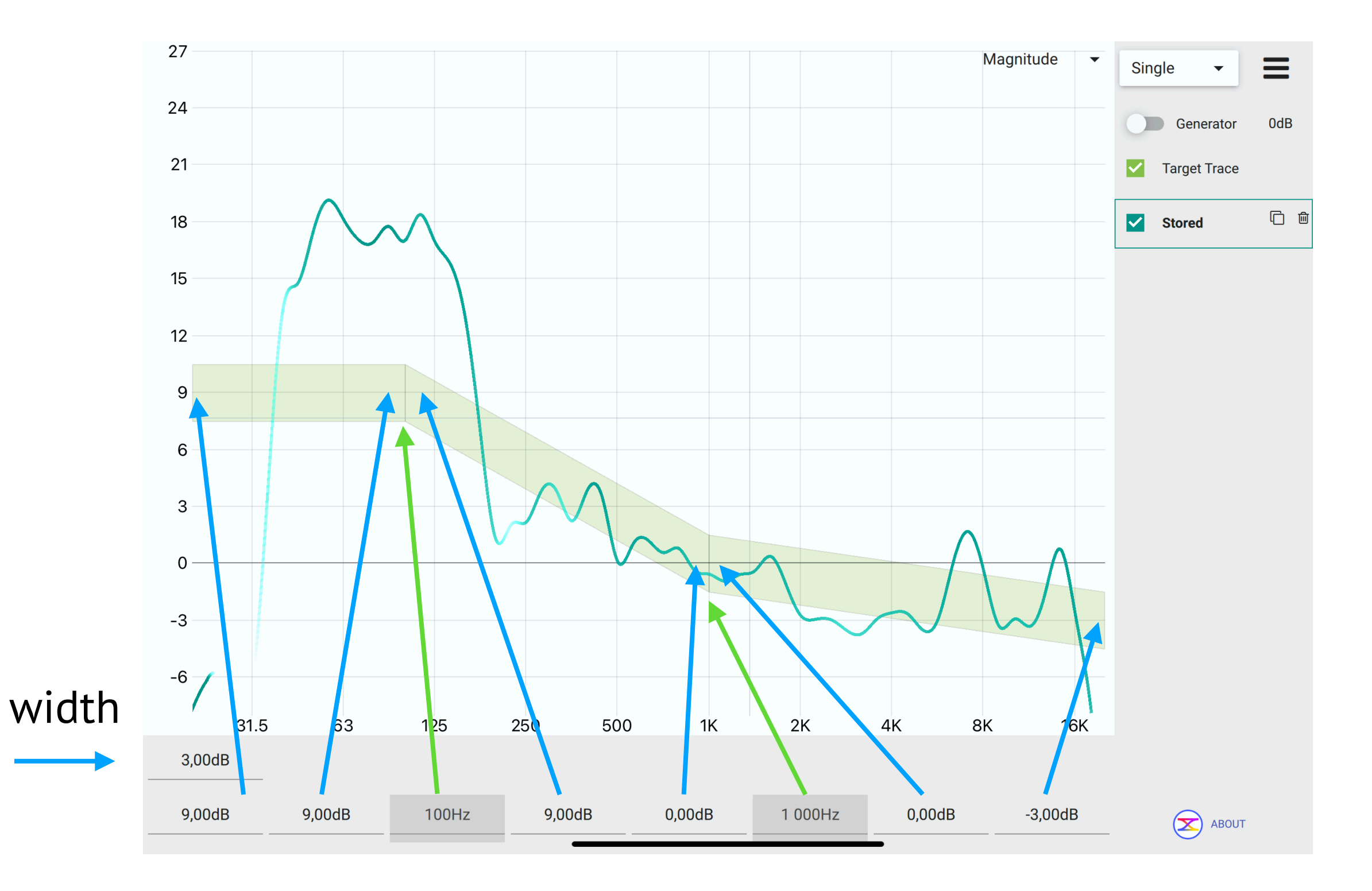

 $\mathbf{\mathbf{x}}$ 

## **Application menu**

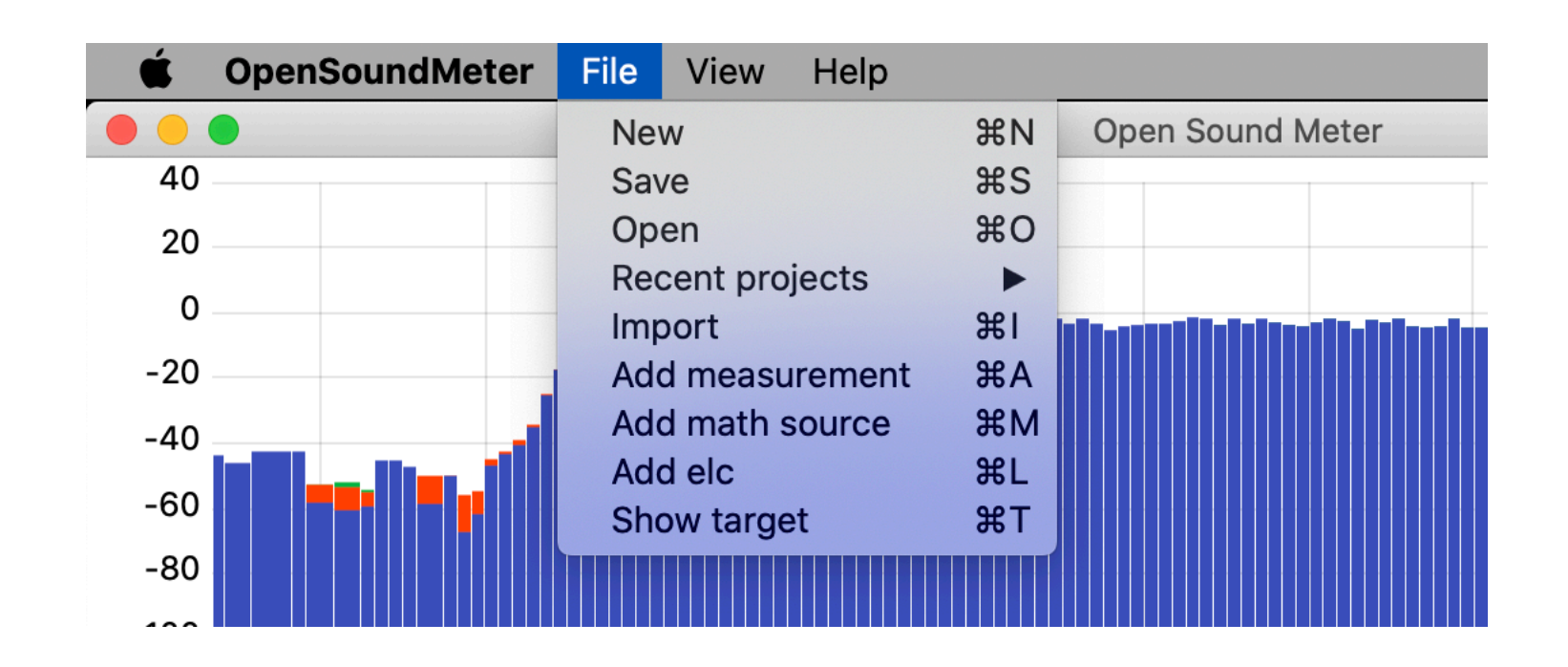

**New** – create empty measuring project

 $\mathbf{X}$ 

Save – save all current measurements and stored data to a file
Open – load project file or single stored data
Recent projects – list of the last opened files
Import – data from txt or csv format

## **Application menu**

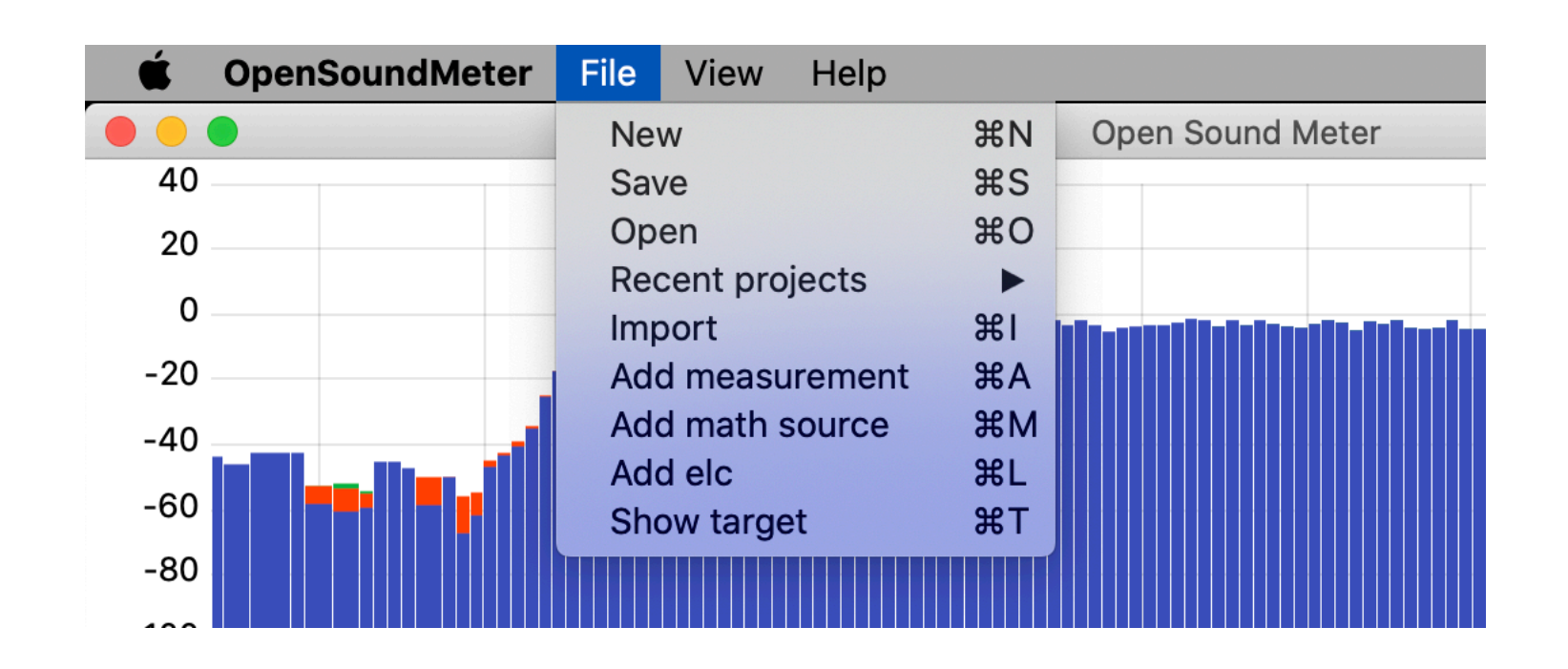

Append measurement – add a single measurement to the project
Add math source – add a single virtual math source
Add elc – add equal loudness contour
Show target – toggle target trace

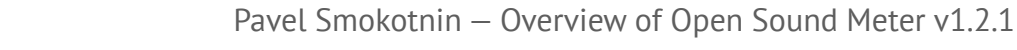

#### **Experimental functions**

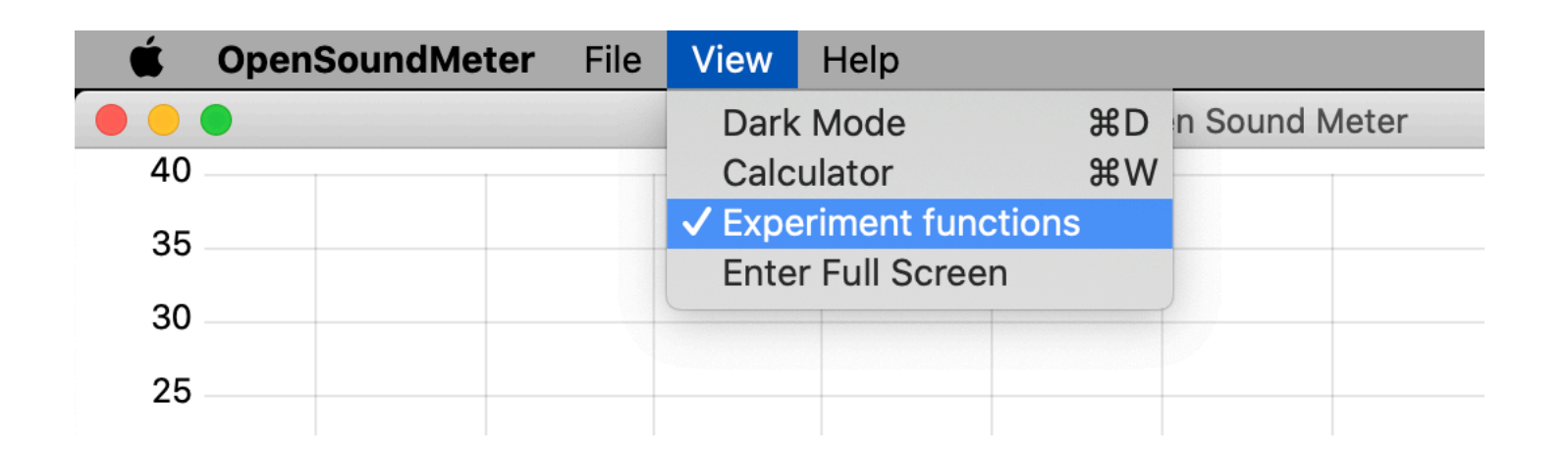

Adds three more available charts:

- Crest factor of the measurements
- Nyquist plot
- Phase delay

#### Dark mode

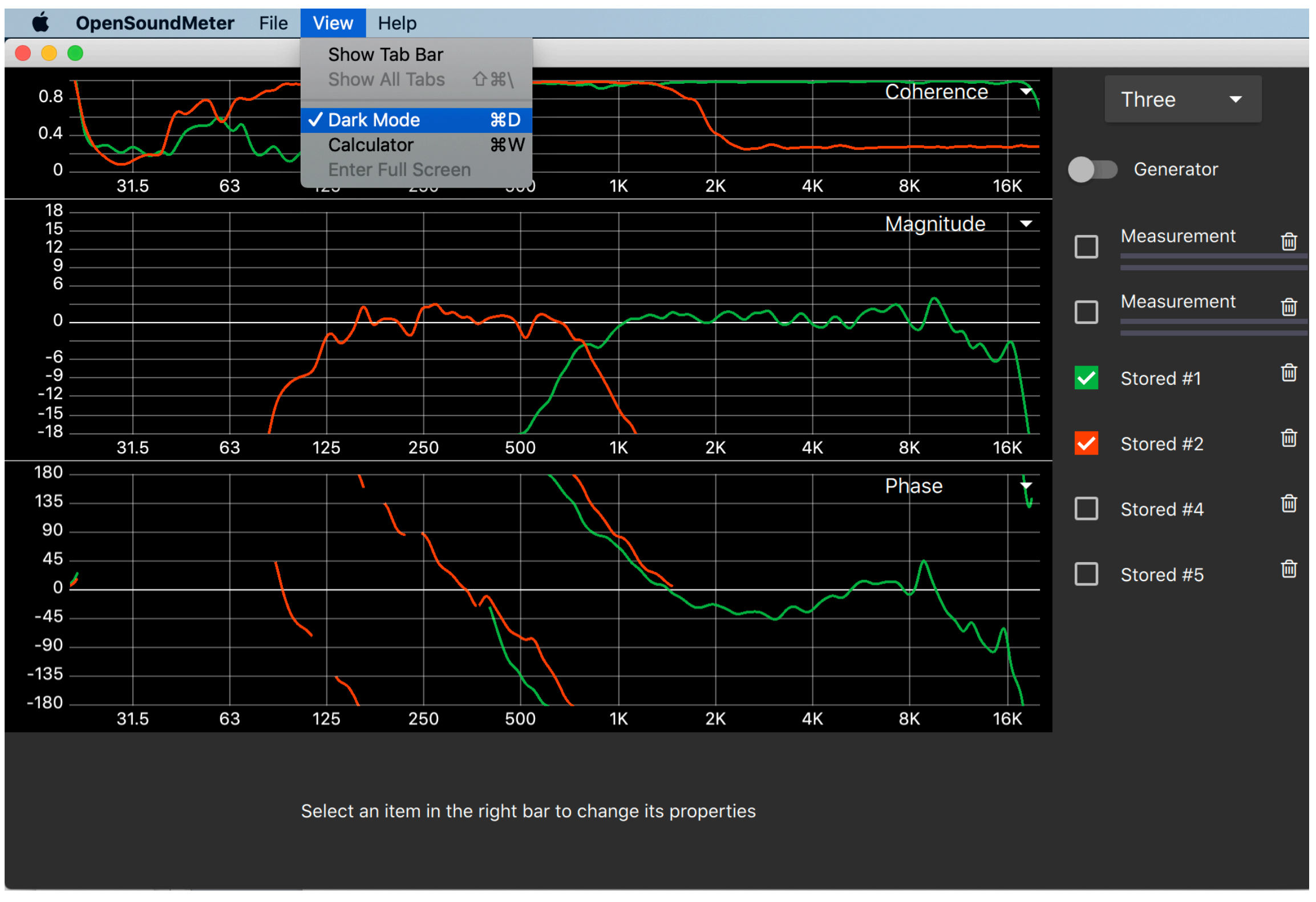

#### Thanks to Josh Barker for contribution

#### **Update application**

Open Sound Meter checks for updates at every start if internet connection is available. You will see a message about update.

For manually check, use the menu item: "Help > Check for update".

| <b>ÓpenSoundMeter</b> File | View | Help             |  |
|----------------------------|------|------------------|--|
|                            | _    | Search           |  |
| 18                         |      | Check for update |  |

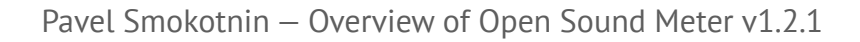

#### Shortcuts

| Action                    | macOS      | Windows and Linux |
|---------------------------|------------|-------------------|
| new project               | 策+N        | Ctrl+N            |
| save                      | 策+S        | Ctrl+S            |
| open                      | <b>光+O</b> | Ctrl+O            |
| append measurement        | ₩+A        | Ctrl+A            |
| append math source        | 策+M        | Ctrl+M            |
| add ELC                   | ₩+L        | Ctrl+L            |
| store all measurements    | 策+X        | Ctrl+X            |
| store current measurement | 策+C        | Ctrl+C            |
| reset averages            | ዤ+R        | Ctrl+R            |
| apply estimated delay     | ₩+E        | Ctrl+E            |
| Toggle target trace       | 策+T        | Ctrl+T            |

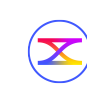

#### Shortcuts

| Action                     | macOS       | Windows and Linux |
|----------------------------|-------------|-------------------|
| toggle generator           | 策+G         | Ctrl+G            |
| show 1 chart               | ₩+1         | Ctrl+1            |
| show 2 chart               | <b>米+</b> 2 | Ctrl+2            |
| show 3 chart               | ₩+3         | Ctrl+3            |
| auto charts height         | <b>∺+</b> 4 | Ctrl+4            |
| open wavelength calculator | ₩+W         | Ctrl+W            |
| toggle dark mod            | 光+D         | Ctrl+D            |
| show shortcuts             | F1          | F1                |
| show info                  | F2          | F2                |
| check for update           | F3          | F3                |

#### How can you contribute?

- Donate <u>opensoundmeter.com/about</u>
- Share this overview with all the sound engineers
- Send me your ideas and wishes about the project
- Give me detailed reports about the errors or crushes
- Create new functions and fix issues if you are a programmer

# Thank you for support!

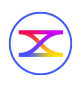

#### Consulting

We provide consulting service and trainings for users.

Visit <a href="https://opensoundmeter.com/consulting">https://opensoundmeter.com/consulting</a> for the details.

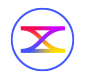

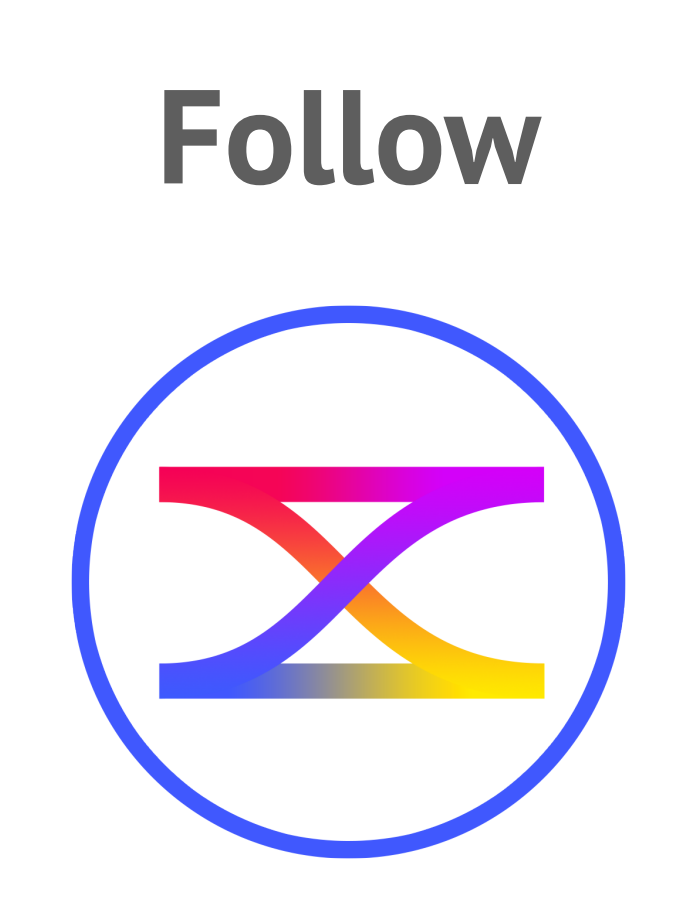

facebook.com/opensoundmeter